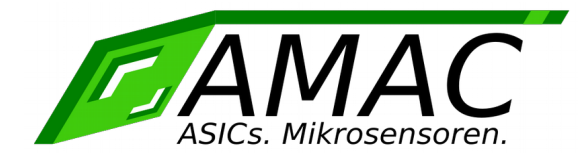

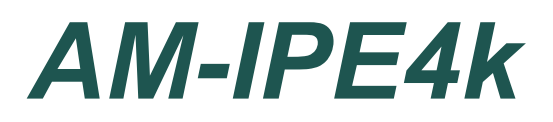

# Handbuch

Version: 1.1 Datum: 18.02.2020

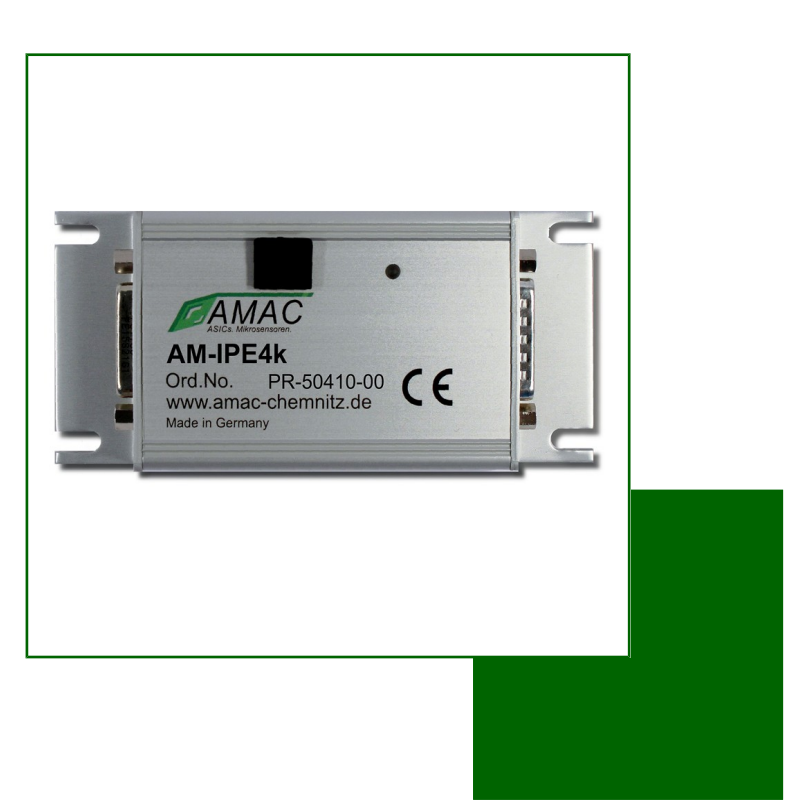

AMAC ASIC- und Mikrosensoranwendung Chemnitz GmbH Kopernikusstr. 16 D-09117 Chemnitz Germany

# Revisionsübersicht

| Datum      | Revision | Änderung(en)                                                                                                    |
|------------|----------|----------------------------------------------------------------------------------------------------|
| 18.10.2017 | 1.0      | Erstversion                                                                                                    |
| 18.02.2020 | 1.1      | <ul> <li>Tabelle 14: X1 - Stecker SUB-D 15-pin, SPI aktualisiert</li> <li>Tabelle 1. Optional: Aktiver Stromwandler gelöscht<br/>ABZ Interruptsignal hinzugefügt</li> <li>SPI aktualisiert</li> <li>SSI aktualisiert</li> <li>Interpolastionsrate Teiler erweitert</li> <li>Kennwerte korrigiert</li> <li>Tabelle 2: Bit CFG1/LPF zu CFG2/LP</li> <li>Tabelle 4: bit SPI and EPP-Address bit korrigiert.</li> <li>DISKSC 0x013 [1] zu 0x013 [2] und 0x09[9] zu 0x09[10]</li> <li>DISK360 0x013 [2] zu 0x013 [1] und 0x09[10] zu 0x09[9]</li> <li>Tabelle 6: Konfiguration des Referenzpunktes</li> <li>Register CFG1/Z4 zu CFG3/Z4 aktualisiert</li> <li>Ausgangssignale RS422-Modus ABZ Abbildung 4 zu Abbildung 6 korrigiert</li> <li>4.5 Signal Teach TEAEN und CFG1 zu TEAN CFG2</li> <li>5 Interpolationsrate aktualisiert zu Datenblatte</li> <li>Tabelle 11: Konfiguration der digitalen Hysterese Werte korrigierte</li> <li>Tabelle 26: Auslieferungszustand Hardwarekonfiguration V<sub>SS</sub> zu V<sub>PP</sub> korrigiert</li> </ul> |

#### © Copyright 2020 AMAC ASIC- und Mikrosensoranwendung Chemnitz GmbH

Unangekündigte Änderungen vorbehalten.

Wir arbeiten ständig an der Weiterentwicklung unserer Produkte. Änderungen des Lieferumfangs in Form, Ausstattung und Technik behalten wir uns vor. Aus den Angaben, Abbildungen und Beschreibungen dieser Dokumentation können keine Ansprüche abgeleitet werden. Jegliche Vervielfältigung, Weiterverarbeitung und Übersetzung dieses Dokumentes sowie Auszügen daraus bedürfen der schriftlichen Genehmigung durch die AMAC. Alle Rechte nach dem Gesetz über das Urheberrecht bleiben AMAC ausdrücklich vorbehalten.

# Inhaltsverzeichnis

| 1  | Übersicht                                    | 7    |
|----|----------------------------------------------|------|
| 2  | Eigenschaften                                | 8    |
| 3  | Eingangssignale                              | 9    |
|    | 3.1 Messsystemanschluss                      | 9    |
|    | 3.2 Beschreibung des Eingangsverstärkers     | 10   |
|    | 3.3 Signalanpassung und -korrektur           | 10   |
|    | 3.3.1 Amplitude und Offset                   | 10   |
|    | 3.3.2 Korrektur periodischer Fehler          | 10   |
|    | 3.4 Referenzsional                           | . 11 |
| 4  | Aus- und Eingangssignale.                    | 12   |
| -  | 4.1 Ausgangssignale RS422–Modus ABZ          | 12   |
|    | 4.2 Aus- und Eingangssignale RS485-Modus SSI | 12   |
|    | 4.2.1 SSI-Schnittstelle                      | 12   |
|    | 4.3 Fehlersional                             | 13   |
|    | 4.4 Triggersignal                            | 13   |
|    | 4.5 Signal Teach                             | 13   |
|    | 4.6 Signal Zero                              | 13   |
| 5  | Interpolationsrate                           | 14   |
| -  | 5.1 Flankenabstand für ABZ-Signale.          | 15   |
|    | 5.2 Digitale Hysterese für ABZ-Signale       | 15   |
| 6  | Kennwerte                                    | 16   |
| 7  | Konfiguration der Stecker                    | 17   |
|    | 7.1 Beleauna Stecker X1 Modus ABZ / SPI      | 17   |
|    | 7.2 Belegung Stecker X1 Modus SSI            | 18   |
|    | 7.3 Belegung Stecker X2                      | 19   |
|    | 7.4 USB-Schnittstelle X4                     | 19   |
|    | 7.5 Belegung Buchse X6                       | 19   |
|    | 7.6 LED                                      | 19   |
| 8  | Konfiguration des AM-IP4k                    | 20   |
| •  | 8 1 Konfiguration AM-IP4k mit IP4kApp exe"   | 20   |
| 9  | Software – IP4k-Monitor                      | 20   |
| Ū  | 91 Übersicht                                 | 20   |
|    | 9.2 Systemanforderungen                      | 20   |
|    | 9.3 Installation                             | 20   |
|    | 9.4 Programmaufbau                           | 21   |
|    | 9.5. Menüleiste                              | 21   |
|    | 96 Hilfestellung                             | 22   |
|    | 97 Messung                                   | 22   |
|    | 9.7.1 IP-Messung 1                           | 22   |
|    | 972 IP-Messung 2                             | 24   |
|    | 9.8 Konfiguration                            | 24   |
|    | 9.8.1 Sensor - Parameter / Experte           | 25   |
|    | 9.8.2 Hardware – Kommunikation               | 29   |
|    | 9.8.3 Software – Anzeige                     | 29   |
|    | 9.8.4 Software – Streaming                   | 30   |
|    | 9.9 Oszilloskon                              | 31   |
| 10 | Bestellinformation                           | 32   |
| 10 | 10.1 Konfiguration im Auslieferungszustand   | 32   |
| 11 | Hardwareübersicht                            | 33   |
|    | 11.1 Anschlüsse und Testnunkte               | 33   |
|    | 11.2 Abmessungen                             | 33   |
| 12 | Notizen                                      | 34   |
| 12 |                                              | 07   |

# Tabellenverzeichnis

| Tabelle 1: Übersicht Eigenschaften                                                | 8    |
|-----------------------------------------------------------------------------------|------|
| Tabelle 2: Beschreibung des Eingangsverstärkers                                   | . 10 |
| Tabelle 3: Signalkorrektur                                                        | . 10 |
| Tabelle 4: Register Korrektur                                                     | . 11 |
| Tabelle 5: Referenzsignal intern                                                  | 11   |
| Tabelle 6: Konfiguration des Referenzpunktes                                      | 11   |
| Tabelle 7: Register CFGSSI (SSI-Mode)                                             | . 13 |
| Tabelle 8: Interpolationsrate                                                     | . 14 |
| Tabelle 9: Interpolationsrate mit erweitertem IR-Teiler                           | 14   |
| Tabelle 10: Minimaler Flankenabstand                                              | . 15 |
| Tabelle 11: Konfiguration der digitalen Hysterese                                 | . 15 |
| Tabelle 12: Kennwerte                                                             | . 16 |
| Tabelle 13: X1- Stecker SUB-D 15-pin, ABZ                                         | . 17 |
| Tabelle 14: X1 - Stecker SUB-D 15-pin, SPI                                        | . 17 |
| Tabelle 15: X1 - Stecker SUB-D 15-pin $\rightarrow$ SSI                           | . 18 |
| Tabelle 16: Stecker X2 Testsignale Sinus / Cosinus des Analogeingangs des AM-IP4k | 19   |
| Tabelle 17: USB-Schnittstelle X4                                                  | . 19 |
| Tabelle 18: X6- Buchse Eingangssignale SUB-D 15-pin                               | . 19 |
| Tabelle 19: LED                                                                   | . 19 |
| Tabelle 20: Menüleiste - Symbole                                                  | .21  |
| Tabelle 21: Fehler LED's                                                          | . 23 |
| Tabelle 22: Status LED's                                                          | . 23 |
| Tabelle 23: Sensorüberwachung                                                     | .24  |
| Tabelle 24: Wertebereich Sensorüberwachung                                        | .24  |
| Tabelle 25: Bestellinformation IPE4k                                              | . 32 |
| Tabelle 26: Auslieferungszustand Hardwarekonfiguration                            | 32   |
| Tabelle 27: Auslieferungszustand Softwarekonfiguration                            | 32   |

# Abbildungsverzeichnis

| Abbildung 1: Blockschaltbild                      | 7    |
|---------------------------------------------------|------|
| Abbildung 2: Eingangssignal single-ended          | 9    |
| Abbildung 3: Differentielles Eingangssignal       | 9    |
| Abbildung 4: Messsystemanschluss                  | 9    |
| Abbildung 5: Referenzsignal                       | . 11 |
| Abbildung 6: Ausgangssignale ABZ                  | . 12 |
| Abbildung 7: SSI                                  | .13  |
| Abbildung 8: SSI (Ringbetrieb)                    | . 13 |
| Abbildung 9: IP4k-Monitor - Startfenster          | .21  |
| Abbildung 10: Messung Interpolation 1             | .22  |
| Abbildung 11: Messung Interpolation 2             | .24  |
| Abbildung 12: Konfiguration Auslesen              | .24  |
| Abbildung 13: Sensor Parameter                    | .25  |
| Abbildung 14: Sensor-Experte - CFG1               | .26  |
| Abbildung 15: Sensor-Experte - CFG2               | .26  |
| Abbildung 16: Sensor-Experte - CFG3               | .26  |
| Abbildung 17: Sensor-Experte - CFG4               | .27  |
| Abbildung 18: Sensor-Experte - SSI                | .27  |
| Abbildung 19: Sensor-Experte – PRE_ST/MT          | .27  |
| Abbildung 20: Sensor-Experte - IUW                | .28  |
| Abbildung 21: Sensor-Experte - LDR                | .28  |
| Abbildung 22: Sensor-Experte - LDR2               | .28  |
| Abbildung 23: Hardware - Kommunikation            | .29  |
| Abbildung 24: Software - Anzeige                  | .29  |
| Abbildung 25: Software Streaming                  | . 30 |
| Abbildung 26: Oszilloskop - zeitliche Darstellung | .31  |
| Abbildung 27: Oszilloskop - XY Darstellung        | .31  |
| Abbildung 28: Anschlüsse und Testpunkte           | .33  |
| Abbildung 29: Abmessungen                         | .33  |

# Abkürzungs- und Begriffserklärung

| AVSS    | _ | Masse analog (GND)                                                   |
|---------|---|----------------------------------------------------------------------|
| A       | _ | Rechtecksignal A (P = positiv; N = negativ)                          |
| В       | - | Rechtecksignal B (P = positiv; N = negativ)                          |
| COS     | _ | Cosinussignal (P = positiv; N = negativ)                             |
| DNC     | _ | Pin offen lassen (do not connect)                                    |
| DVDD    | _ | Versorgungsspannung digital (+ 5 V)                                  |
| DVSS    | _ | Masse digital (GND)                                                  |
| EN      | _ | Fehlersignal negativ                                                 |
| EP      | _ | Fehlersignal positiv                                                 |
| MA      | _ | Master Takt SSI (P = positiv; N = negativ)                           |
| REF     | - | Referenzsignal (P = positiv; N = negativ)                            |
| RS422   | - | EIA-422 (leitungsgebundene differentielle serielle Datenübertragung) |
| SENSVDD | - | Versorgungsspannung analog (+ 5 V)                                   |
| Sin     | - | Sinussignal (P = positiv; N = negativ)                               |
| SLI     | - | SSI Dateneingang (P = positiv; N = negativ)                          |
| SLO     | - | SSI-Datenausgang (P = positiv; N = negativ)                          |
| SPI     | - | Serial Peripheral Interface                                          |
| SSI     | - | Synchronous Serial Interface                                         |
| TEACH   | - | Teachsignal des AM-IP4k                                              |
| TRG     | - | Triggersignal des AM-IP4k                                            |
| V0      | - | Mittenspannung                                                       |
| Vpp     | - | Spannung, Spitze-Spitze                                              |
| Z       | _ | Rechtecksignal Z (P = positiv; N = negativ)                          |
| ZER     | _ | Zerosignal des AM-IP4k                                               |

# 1 Übersicht

Die programmierbare Interpolationseinheit IPE4k ist zum Anschluss an inkrementale Weg- und Winkelmesssysteme mit sinusförmigen, um 90° phasenverschobenen Eingangssignalen vorgesehen. Diese kann an einer großen Reihe von Gebersystemen, die nach unterschiedlichsten Messprinzipien arbeiten, betrieben werden. Die IPE4k realisiert eine Unterteilung der Signalperioden bis zu 4096-fach. Die Interpolationseinheit arbeitet sowohl mit single-ended als auch mit differentiellen Eingangssignalen. Die Konfiguration erfolgt wahlweise über USB, das SSI-Interface oder den internen EEPROM des AM-IP4k. Weiterhin besteht die Möglichkeit, die Einheit mit einem SPI-Interface (3,3V oder 5V System) auszustatten. Eine AMAC-spezifische Gain- und Offsetregelung sowie die Möglichkeit einer Phasenkorrektur des internen

AM-IP4k gewährleisten eine hohe Messgenauigkeit unter Industriebedingungen. Die Einheit kann über die RS422-Schnittstelle an einen Standardzähler oder eine Steuerung (Auslieferungszustand) angeschlossen werden. Alternativ ist es möglich, die IPE4k über USB

umzukonfigurieren und an einen SSI-Master anzuschließen. Die Betriebsspannung beträgt 5 VDC. Durch die Funktionen des Interpolationsschaltkreises AM-IP4k, wie z.B. zuschaltbare analoge Filter oder eine digitale Hysterese, ist die Einheit hervorragend für den Einsatz in Steuerungssystemen geeignet.

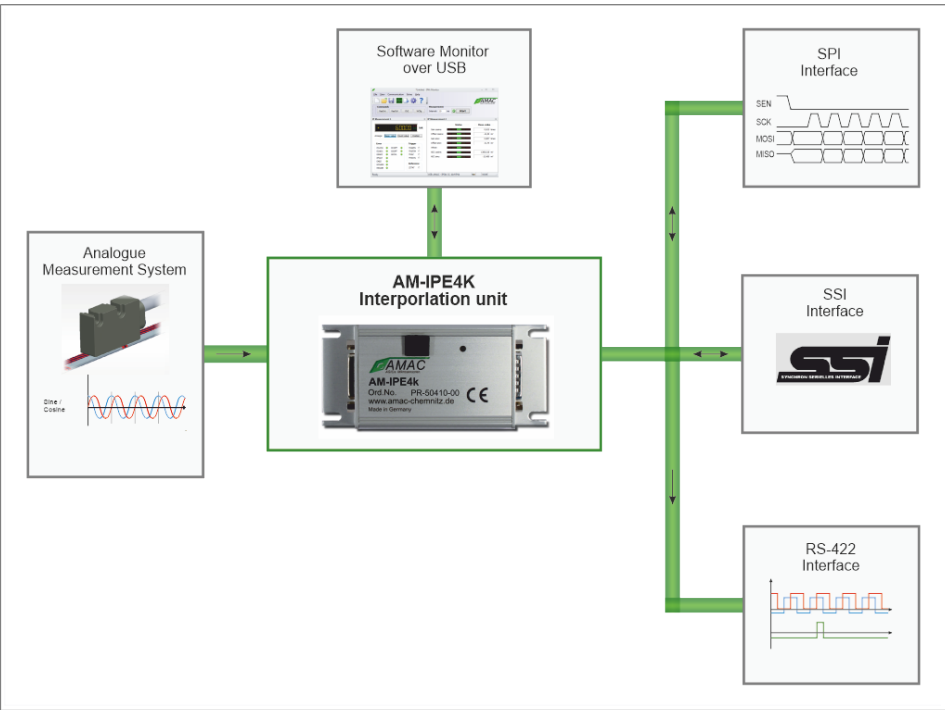

Abbildung 1: Blockschaltbild

#### Info:

Detaillierte Beschreibungen zu allen Funktionen können auch im Datenblatt des AM-IP4k nachgelesen werden.

# 2 Eigenschaften

#### Tabelle 1: Übersicht Eigenschaften

| Schnittstellen               |                                                                                                    |
|------------------------------|----------------------------------------------------------------------------------------------------|
| Analogeingang                | - Sinus- / Cosinus- / Referenzsignal; differentiell oder single-ended*<br>- Nominalamplitude konfigurierbar auf 1 $V_{\tt PP}$ / 500 m $V_{\tt PP}$ / 250 m $V_{\tt PP}$ / 75 m $V_{\tt PP}$<br>- Maximale Eingangsfrequenz bis 220kHz                                                                                                    |
| ABZ                          | - 90°-Rechteckfolgen (A/B/Z).<br>- Einstellbare Breite Indexsignal Z von ¼ oder 1 Periode A/B<br>- Fehlersignal<br>- Interruptsignal zum μC<br>- Hilfssignale für Sensorabgleich                                                                                                    |
| SPI1)                        | <ul> <li>- 30-Bit Zählwert / 16 Bit Multiturnwert</li> <li>- Datenrate bis zu 500.000 Messwerte/s</li> <li>- 9 Bit Signalüberwachung</li> <li>- Kompatibel zu Standard-SPI: 16 Bit, MSB first, bis zu 25 MHz</li> <li>- Aktivierbare Signalfilter zur Unterdrückung von Störimpulsen</li> </ul>                                                                                                    |
| SSI                          | - SSI 20 Bit oder 32 Bit<br>- 2 Bit Signalüberwachung<br>- Graycode / Binärcode<br>- Einstellbares Timing<br>- SSI Ringbetrieb                                                                                                    |
| Weitere Eingänge             | <ul> <li>Triggersignal zur Messwertspeicherung</li> <li>Zero-Signal und Teach-Signal zu Einstellung und Speicherung der Nullpunktposition des Sensors</li> </ul>                                                                                                    |
| Stromausgang                 | - Ansteuerung einer Laserdiode für optische Sensoren<br>- geregelt über Betragsquadrat der Eingangssignale<br>- Soll-Strom in 256 Stufen einstellbar                                                                                                    |
| Konfigurationsoptionen       | - Interner EEPROM<br>- Serielle Schnittstelle SPI                                                                                                    |
| Interpolation / Signalverarb | eitung                                                                                                    |
| Interpolationsraten          | - Basisinterpolationsrate: 4096, 4000, 3200, 2560<br>- konfigurierbarer Teiler: 1, 2, 4, 8, 16, 32, 64, 128 zusätzlich für Basis IR 4096 (256, 512, 1024)<br>- frei wählbare Interpolationsrate über EEPROM-Tabelle, Grundeinstellung bei Auslieferung: 2560                                                                                                    |
| Signalanpassung              | <ul> <li>- AMAC-spezifischer Digitalregler für Offset, Regelbereich ±10% der Nominalamplitude</li> <li>- AMAC-spezifischer Digitalregler für Amplitude, Regelbereich Faktor 60% 120% Nominalamplitude</li> <li>- Digitales Potentiometer mit 64 Stufen zur Phasenkorrektur; Einstellbereich ±5° oder ±10°</li> <li>- Überwachung und Beurteilung der Qualität der Eingangssignale</li> <li>- Verhalten des IC bei Sensorfehlern programmierbar</li> </ul> |
| Signalkorrektur              | - Taumelkorrektur für periodische Fehler über 360° (Drehgeber)<br>- Signalformkorrektur für periodische Fehler innerhalb einer Sin-/Cos-Periode (auch für Lineargeber)<br>- Einzeln zu- und abschaltbar                                                                                                    |
| Störunterdrückung            | - Einstellbarer Tiefpass 10 kHz, 75 kHz, 250 kHz<br>- Digitale Hysterese zur Unterdrückung des Flankenrauschens am Ausgang<br>- Einstellbarer Mindestflankenabstand (Bandbreitenbegrenzung) am Ausgang                                                                                                    |
| Referenzsignalverarbeitung   | <ul> <li>Einstellbare Referenzpunktposition 0 360°</li> <li>Bestimmung der optimalen Referenzposition über SPI<sup>1</sup>) oder Hilfssignale</li> <li>Verarbeitung abstandskodierter Referenzmarken</li> <li>Messwerttriggerung an der Referenzpunktposition</li> </ul>                                                                                                    |
| Weiteres                     | <ul> <li>- 2-stufiger Messwerttrigger</li> <li>- Programmierbarer Timer (3.2 μs 420 ms)</li> <li>- Verzögerungszeit zwischen Abtastung und Messwert konstant 2,35 μs ohne Signalkorrektur bzw.<br/>3,95 μs mit Signalkorrektur für alle Auflösungen (je @40 MHz)</li> <li>- Multiturnzähler</li> </ul>                                                                                                    |
| Wichtige Kennwerte           |                                                                                                    |
| Bauform                      | QFN56 (8 x 8 mm)                                                                                                    |
| Betriebsspannung             | 3.3V                                                                                                    |
| Temperaturbereich            | -40 +125°C                                                                                                    |
| Schnittstellenfrequenz       | SPI 25 MHz, SSI 5 MHz                                                                                                    |

Eingangssignale

Handbuch IPE4k

# 3 Eingangssignale

Als Eingangssignale für die IPE4k werden Spannungssignale mit sinusförmiger Abhängigkeit von der Messgröße (Weg bzw. Winkel) benötigt, welche bezogen auf eine Periode des Maßstabes eine Phasenverschiebung von 90° zueinander aufweisen. Ein drittes Eingangssignal dient als Referenzpunktsignal zur Festlegung des Nullpunktes auf dem Maßstab. Alle drei Eingangssignale können sowohl als single-ended als auch als Differenzsignale verarbeitet werden.

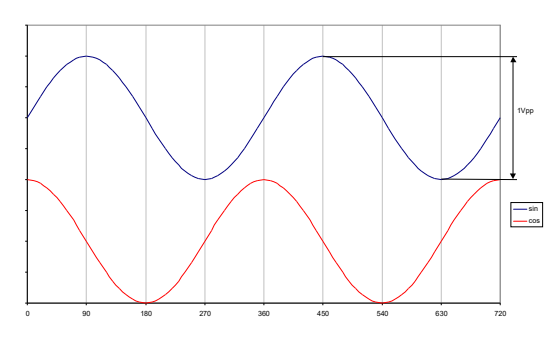

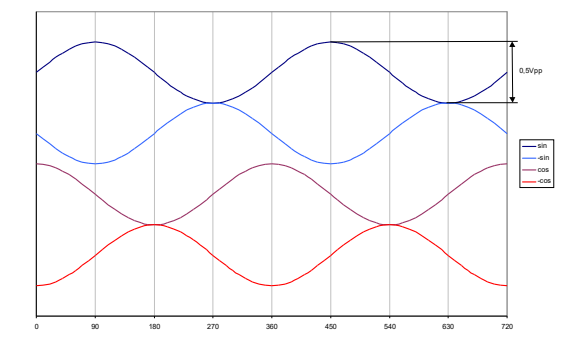

Abbildung 2: Eingangssignal single-ended

Abbildung 3: Differentielles Eingangssignal

### 3.1 Messsystemanschluss

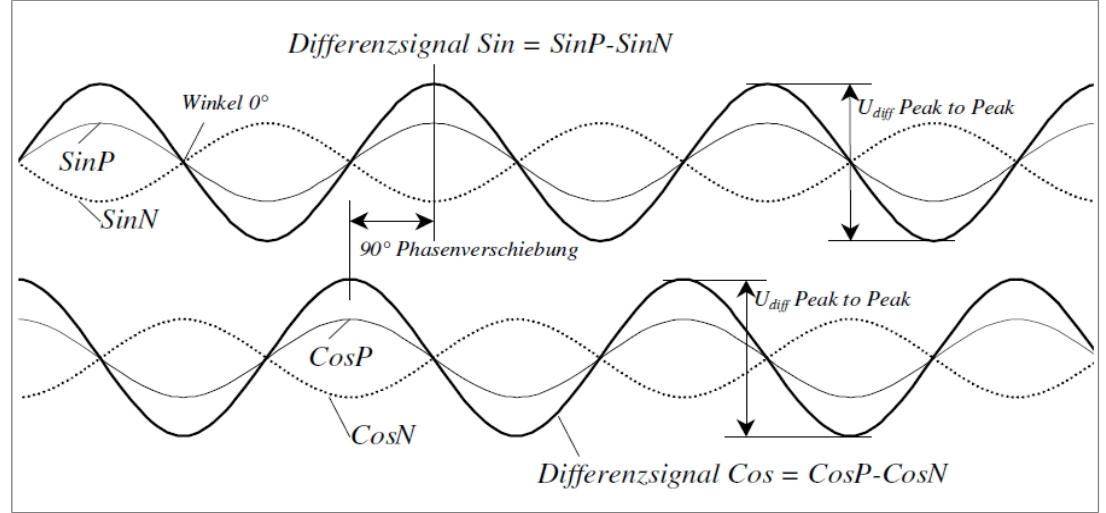

Abbildung 4: Messsystemanschluss

# 3.2 Beschreibung des Eingangsverstärkers

Die Verstärkung kann über das Register CFG1 gesetzt werden (siehe auch: Datenblatt AM-IP4k).

| Tabelle 2: Beschreibung des Eingangsverstärkers                                         |           |           |           |           |
|-----------------------------------------------------------------------------------------|-----------|-----------|-----------|-----------|
| CFG1/GAIN(1:0)                                                                          | 00        | 01        | 10        | 11        |
| Eingangsspannung differentielle Einspeisung je Eingang (mV $_{\mbox{\tiny pp}})^{\ 1)}$ | 500       | 250       | 125       | 37,5      |
| Eingangsspannung für single-ended Einspeisung (mV $_{\mbox{\tiny pp}})^{\ 2)}$          | 1000      | 500       | 250       | 75        |
| Eingangsspannungsbereich für Interpolation $U_{\text{Diff}}\left(mV_{\text{pp}}\right)$ | 6001200   | 300600    | 150300    | 4590      |
| Mittenspannung an Eingang                                                               | 2.5       | 2.5       | 2.5       | 2.5       |
| Mittenspannung an SMON/CMON nominal                                                     | 1.1       | 1.1       | 1.1       | 1.1       |
| Verstärkungsfaktor (2xU <sub>MON</sub> / U <sub>DIFF</sub> ) <sup>3)</sup>              | 1.27      | 2.54      | 5.24      | 16.76     |
| Bit CFG2 / LP                                                                           | empfohlen | empfohlen | empfohlen | notwendig |

<sup>1)</sup> an jedem der Eingänge SINP, SINN, COSP, COSN

<sup>2)</sup>SE\_AMP2 = 1, SE\_HALB = 1 <sup>3)</sup>WIDE = 0, SE\_AMP2 = 0, SE\_HALB = 0

## 3.3 Signalanpassung und -korrektur

### 3.3.1 Amplitude und Offset

Die Eingangssignale werden einer internen Gain- und Offsetregelung unterzogen. Die Amplituden werden im Bereich von 60 % bis 120 % der Nominalamplitude ausgeregelt. Der Regelbereich für den Offset der beiden Eingangssignale beträgt  $\pm 10$  % der Nominalamplitude. Die Phasenabweichung der Eingangssignale kann statisch über das interne digitale Potentiometer in einem Bereich von  $\pm 5^{\circ}$  bzw.  $\pm 10^{\circ}$  korrigiert werden.

#### Tabelle 3: Signalkorrektur

| Parameter                                      | in % bezogen auf<br>nominale Amplitude<br>(PEAK-PEAK) | in % bezogen auf<br>ADC-Maximum<br>(PEAK-PEAK) | in mV bezogen auf<br>Standardsignal<br>(0.66 Vpp) | in V am Pin<br>SMON bzw. CMON<br>(PEAK-PEAK) |
|------------------------------------------------|-------------------------------------------------------|------------------------------------------------|---------------------------------------------------|----------------------------------------------|
| Maximalwert am Eingang (Vmax <sub>pp</sub> )   | 150                                                   | 100                                            | 990                                               | 1.90                                         |
| Nominalwert des Eingangssignals(Vnom $_{pp}$ ) | 100                                                   | 66.7                                           | 660                                               | 1.27                                         |
| Garantierter Regelbereich Amplitude            | 60 120                                                | 40 80                                          | 400 800                                           | 0.76 1.52                                    |
| Einstellbereich Amplitudenregler               | 56 168 <sup>1)</sup>                                  | 38 112 <sup>1)</sup>                           | 370 1110 <sup>1)</sup>                            | 0.71 2.13 1)                                 |
| Vektorüberwachung <sup>2)</sup>                | 30                                                    | 20                                             | 200                                               | 0.38                                         |
| Garantierter Regelbereich Offset (Sensor)      | ±15                                                   | ±10                                            | ±70                                               | ±0.133                                       |
| Einstellbereich Offsetregler                   | ±25                                                   | ±17                                            | ±165                                              | ±0.315                                       |

<sup>1)</sup> Der Einstellbereich für die Amplitude überschreitet den Aussteuerbereich des ADC.

<sup>2)</sup> Ein Summensignal aus Sinus und Cosinus wird überwacht. Siehe auch Abschnitt 7.6 Bit VLOW im Datenblatt des AM-IP4k.

### 3.3.2 Korrektur periodischer Fehler

Auf das abgetastete Signal können zusätzlich zwei Korrekturen zum Ausgleich periodischer Fehler angewandt werden. Nur für Drehgeber geeignet ist die 360°-Korrektur (Taumelkorrektur) für Positionsfehler über eine komplette Sensorumdrehung. Die SC-Korrektur3 (Signalformkorrektur) hingegen wertet eine einzelne Sinusperiode des Sensorsignals aus und kann somit auch bei Lineargebern angewandt werden. Die Korrekturen sind einzeln zu- und abschaltbar und können nur arbeiten, wenn eine gültige EEPROM-Konfiguration geladen ist. Diese muss neben den allgemeinen Einstellungen auch die für das jeweilige Eingangssignal gültigen Korrekturkoeffizienten enthalten.

#### Eingangssignale

#### Handbuch IPE4k

| Tabelle 4: Register Korrektur |  |
|-------------------------------|--|
|-------------------------------|--|

| Name              | SPI-Adresse [Bit]   | EEP-Adresse [Bit] | Funktion                                 |
|-------------------|---------------------|-------------------|------------------------------------------|
| DISKSC            | 0x13 [2]            | 0x09 [10]         | '1' = SC-Korrektur aus                   |
| DISK360           | 0x13 [1]            | 0x09 [9]          | '1' = 360°-Korrektur aus                 |
| Koeffizienten_360 | 0x400x5F            | 0xA00xBF          | Koeffiziententabelle 360°-Korrektur      |
| Koeffizienten_SC  | 0x600x7F            | 0xC00xDF          | Koeffiziententabelle SC-Korrektur        |
| Zahnzahl          | 0x1B [4:0]0x1A[7:0] | 0x0D[12:0]        | Zahnzahl für 360°-Korrektur              |
| Korrekturwert SC  | 0x940x97            | -                 | berechneter Korrekturwert SC-Korrektur   |
| Korrekturwert 360 | 0x980x9B            | -                 | berechneter Korrekturwert 360°-Korrektur |
| LDR_OUT           | 0x9C0x9F            | -                 | Ausgabewert Laserdiodenregelung          |

#### Hinweis:

In der gegenwärtigen Softwarerelease des IP4k-Monitor ist die Ermittelung und Berechnung der Koeffizienten der Signalkorrekturen für periodische Fehler noch nicht integriert. Diese Features werden Bestandteil einer folgenden Softwarerelease sein.

### 3.4 Referenzsignal

Das Referenzsignal wird üblicherweise auch als Indexpunkt-, Nullpunkt- oder Z-Signal bezeichnet. Ein Referenzpunkt wird erkannt, sobald die Spannung am Eingangspin REFP größer als die Spannung am Eingangspin REFN ist.

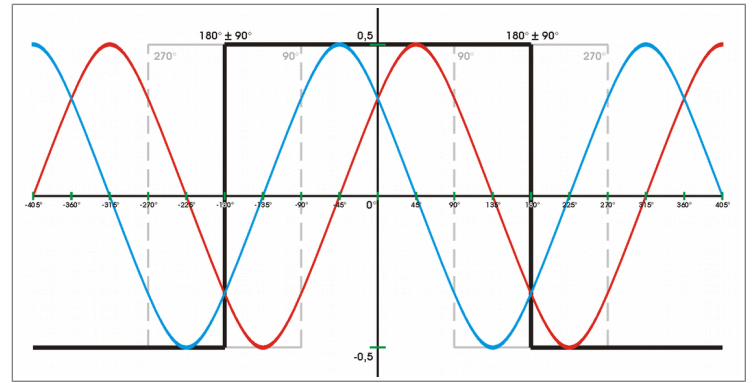

Abbildung 5: Referenzsignal

#### Info:

Wird auf ein Referenzsignal am Eingang verzichtet, kann die Referenzpunktverarbeitung über die interne Konfiguration der IPE4k abgeschaltet werden.

Tabelle 5: Referenzsignal intern

| Registerwerte CFG3 / DISZ | Bedeutung                         |
|---------------------------|-----------------------------------|
| 0                         | Referenzsignal am Ausgang aktiv   |
| 1                         | Referenzsignal am Ausgang inaktiv |

#### Info:

Die Form des Z-Signals am Ausgang der IPE4k kann durch die entsprechende Konfiguration im Schaltkreis an unterschiedliche Anwendungen angepasst werden. Wird für die Breite des Z-Signals ein Inkrement ausgewählt, entspricht der Z-Impuls am Ausgang exakt einem Viertel der Periodendauer der Signale "A" und "B". Der Z-Impuls erstreckt sich über eine ganze Periode, wenn vier Inkremente ausgewählt werden.

Tabelle 6: Konfiguration des Referenzpunktes

| Registerwerte CFG1 / Z4 | Bedeutung                 |
|-------------------------|---------------------------|
| 0                       | 1 Inkrement = 1/4 Periode |
| 1                       | 4 Inkremente = 1 Periode  |

Dokument: PR-50410-1-1-HB-D-IPE4k-AMAC

© 2017 AMAC ASIC- und Mikrosensoranwendung Chemnitz GmbH Datum: 18.02.2020

Änderungen vorbehalten. Jegliche Vervielfältigung, Weiterverarbeitung und Übersetzung dieses Dokumentes sowie Auszügen daraus bedürfen der

schriftlichen Genehmigung der AMAC ASIC- und Mikrosensoranwendung Chemnitz GmbH.

# 4 Aus- und Eingangssignale

Es ist möglich, die IPE4k in 2 verschiedenen Modi zu betreiben. Der Modus ABZ ist der normale Zählerbetrieb mit ABZ-Signalen am Ausgang. Im Modus SSI (reiner Zählerbetrieb) können über die Schnittstelle Messwerte abgerufen werden. Die Modi können per PC mittels USB konfiguriert werden. Im Auslieferungszustand befindet sich die IPE4k im Modus ABZ.

### 4.1 Ausgangssignale RS422–Modus ABZ

Im Modus ABZ stehen als Ausgangssignale die für inkrementale Messgeber üblichen, phasenverschobenen Rechtecksignale, die mittels Einfach- oder Vierfachauswertung gezählt werden können, zur Verfügung. Ein synchrones Z-Signal wird erzeugt, wenn der Winkel 0° (siehe auch Abbildung 6) durchlaufen wird und die analoge Differenzeingangsspannung zwischen den Referenzsignaleingängen **REFP** und **REFN** positiv ist. Wenn die Differenzeingangsspannung permanent positiv ist, wird der Referenzpuls in jeder Periode der Eingangssignale einmal generiert. Die ABZ-Signale sind bei angeschlossenem USB inaktiv!

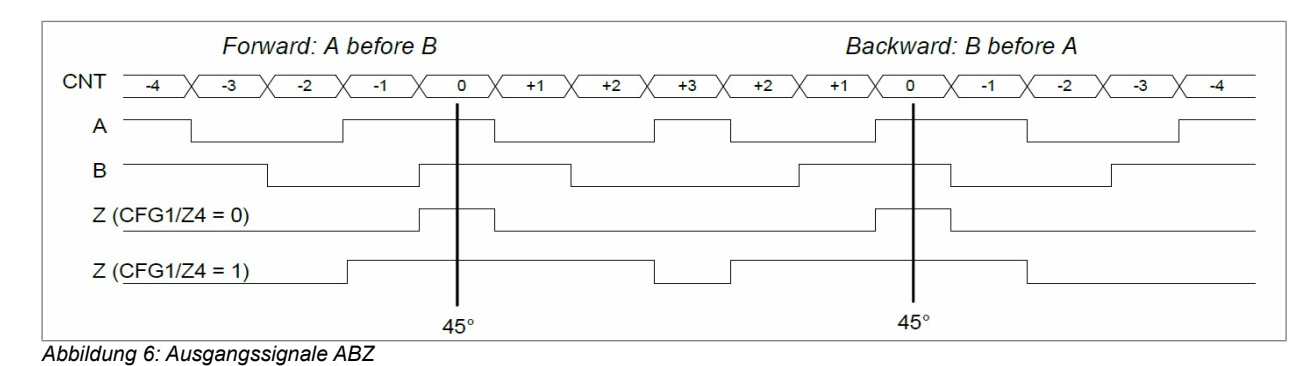

#### Info:

Die Signale A, B und Z verschieben sich zeitlich um 1 Inkrement, falls die digitale Hysterese aktiviert ist.

### 4.2 Aus- und Eingangssignale RS485-Modus SSI

Im Modus SSI ist es möglich, über die Schnittstelle Messwerte abzurufen. Das SSI-Interface ist bei angeschlossenem USB inaktiv!

### 4.2.1 SSI-Schnittstelle

Die SSI-Schnittstelle des AM-IP4k wird aktiviert, wenn während des Rücksetzens des IC der Eingang SEN auf L-Pegel gehalten wird. Zum Betrieb des AM-IP4k über SSI-Schnittstelle **muss** der EEPROM eine gültige Konfiguration enthalten, da für den Betrieb grundlegende Parameter im EEPROM enthalten sind. Die Bits SSITO und RING im Register CFGSSI werden zum Betrieb der Schnittstelle anhand der Systemparameter durch den Anwender im EEPROM initialisiert.

In den Daten des SSI-Protokolls wird das Register POSIT (siehe Datenblatt des AM-IP4k) mit einer Datenlänge von insgesamt 20 oder 32 Bit übertragen. Darin enthalten sind der Wert des Interpolationszählers (=Singleturn-Zähler) und des Multiturnzählers. Zusätzlich sind zwei Bits für Fehlerinformationen reserviert. Falls das Bit RING im Register CFGSSI gesetzt ist, kann der SSI-Master durch einen kontinuierlichen Takt die wiederholte Datenübertragung des gleichen Wertes erzwingen (SSI-Ringbetrieb).

#### Info:

Bei Verwendung des Multiturnzählers ist es sinnvoll, eine der Interpolationsraten 256, 128, 64 oder 32 einzustellen, da der übergeordnete Schnittstellenmaster in der Regel nur mit binären Auflösungen arbeitet.

Dokument: PR-50410-1-1-HB-D-IPE4k-AMAC

#### Aus- und Eingangssignale

#### Handbuch IPE4k

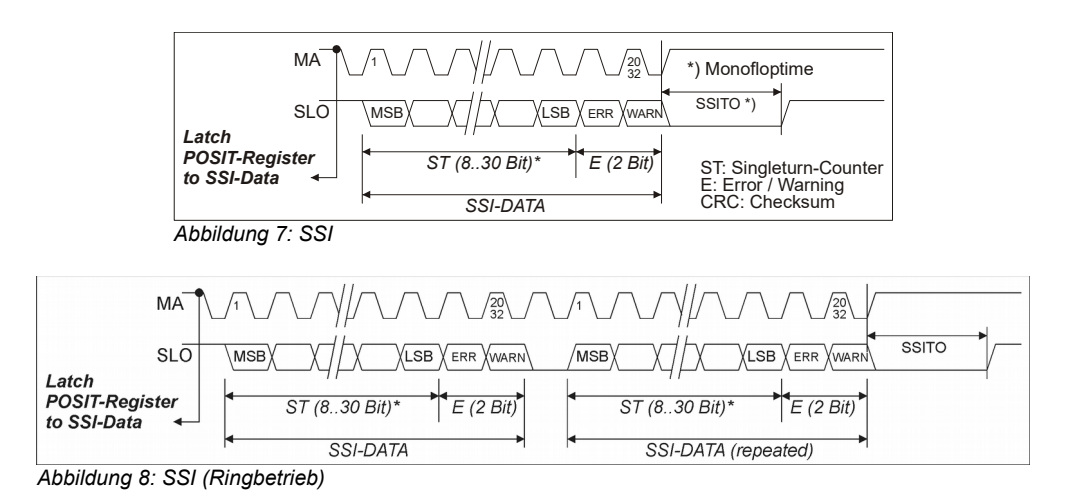

| Tabelle | 7.  | Reaister  | CEGSSI  | (SSI-Mode   | ) |
|---------|-----|-----------|---------|-------------|---|
| rabone  | · · | riegiolei | 0, 000, | (001 10000) | , |

| Bit   | Bedeutung             | Herstellerkonfiguration | Anwenderkonfiguration                 |
|-------|-----------------------|-------------------------|---------------------------------------|
| SSITO | SSI-Timeout           | 20µs bei 40 MHz         | SSITO = (Timeout·f <sub>osz</sub> )-3 |
| RING  | SSI-Ringbetrieb       | Ringbetrieb             | Betriebsart des SSI-Masters           |
| SSI20 | Gesamtlänge der Daten | 32 Bit                  | 0 für 32 Bit / 1 für 20 Bit           |

### 4.3 Fehlersignal

Ein Fehlersignal wird generiert, wenn die Plausibilität der Eingangssignale nicht gegeben ist. Das Fehlersignal wird weiterhin generiert, wenn die Eingangsfrequenz so groß ist, dass die Rechtecksignale nicht mehr folgen können bzw. die maximale Eingangsfrequenz überschritten wird. Prinzipiell wird empfohlen, das Fehlersignal für die Datenverarbeitung zu nutzen. Weitere Informationen bezüglich des Fehlersignals stehen im Kapitel 7.6 des Datenblatts des AM-IP4k.

#### Info:

Wurde das Fehlersignal am Ausgang detektiert, so sind das aktuelle Messergebnis und alle nachfolgenden Ergebnisse zu verwerfen. Nach Beseitigung der Fehlerursache und dem Rücksetzen ist für Absolutwertmessungen ein erneutes Überfahren des Referenzpunktes notwendig!

### 4.4 Triggersignal

Das Triggersignal kann genutzt werden, um den aktuellen Zählwert in einem Triggerhalteregister des AM-IP4k abzuspeichern. Bei Lesezugriffen auf das Register MVAL wird dann jeweils der "älteste" Wert aus den Triggerhalteregistern bereitgestellt.

### 4.5 Signal Teach

Mit Hilfe des Signals Teach ist es möglich eine Nullpunktposition im EEPROM des AM-IP4k zu speichern. Das Signal muss mittels des Konfigurationsbits TEAN im Register CFG2 aktiviert werden. Weitere Informationen befinden sich im Datenblatt des AM-IP4k im Kapitel 7.10.

### 4.6 Signal Zero

Über das Signal Zero können der interne Zähler des AM-IP4k und bei einem aufgetretenen Fehlerfall das entsprechende Fehlerbit zurückgesetzt werden. Im Anschluss ist für Absolutwertmessungen ein erneutes Überfahren des Referenzpunktes notwendig!

# 5 Interpolationsrate

Die Interpolationsrate (IRATE) kann zwischen den Werten in Tabelle 8 gewählt werden. Als Interpolationsrate wird hier die Anzahl der Inkremente verstanden, in die eine Sinusperiode/Cosinusperiode der Eingangssignale unterteilt wird. Dies entspricht der Anzahl der Flankenwechsel auf den A/B-Ausgängen pro Eingangssignalperiode. Die Anzahl der Rechteckperioden an den Ausgängen A und B beträgt ¼ der Interpolationsrate.

Die Interpolationsrate wird im Register CFIG1/IR festgelegt. Es gibt vier Basisinterpolationsraten: 4096, 4000, 3200 und 2560. Die letztgenannte hat einen voreingestellten Wert, der durch den Nutzer geändert werden kann. Die nachfolgend aufgeführten Interpolationsraten entstehen durch die Division der Basisinterpolationsraten durch die möglichen Teiler 2, 4, 8, 16, 32, 64 und 128. Ist das Ergebnis der Division nicht ganzzahlig, kommt es zu ungültigen Werten.

Tabelle 8: Interpolationsrate

| IR(2:0)<br>IR(4:3)      | 000                | 001  | 010  | 011 | 100               | 101               | 110              | 111              |
|-------------------------|--------------------|------|------|-----|-------------------|-------------------|------------------|------------------|
| 10                      | 4096               | 2048 | 1024 | 512 | 256               | 128               | 64               | 32               |
| 00                      | 4000               | 2000 | 1000 | 500 | 250 <sup>1)</sup> | 125 <sup>1)</sup> | ungültig         | ungültig         |
| 01                      | 3200               | 1600 | 800  | 400 | 200               | 100               | 50 <sup>1)</sup> | 25 <sup>1)</sup> |
| <b>11</b> <sup>2)</sup> | 2560 <sup>3)</sup> | 1280 | 640  | 320 | 160               | 80                | 40               | 20               |

<sup>1)</sup> Die Interpolationsraten dürfen nur in der Zählerbetriebsart verwendet werden. Die ABZ-Signale sind dann ungültig.

<sup>2)</sup> Adresse für frei wählbare Interpolationsrate (EEPROM)

<sup>3)</sup> Grundeinstellung für frei wählbare Basisinterpolationsrate

Unter Benutzung der Konfiguration IRDiv2 in CFG2 sind die Interpolationsraten 16, 8 und 4 einstellbar.

 $IR_sum(3:0) = IR(2:0) + IRDiv2(2:0)$ 

Tabelle 9: Interpolationsrate mit erweitertem IR-Teiler

| IR_sum<br>IR(4:3) | 0000 | 0001 | 0010 | 0011 | 0100              | 0101              | 0110             | 0111             | 1000     | 1001     | 1010     |
|-------------------|------|------|------|------|-------------------|-------------------|------------------|------------------|----------|----------|----------|
| 10                | 4096 | 2048 | 1024 | 512  | 256               | 128               | 64               | 32               | 16       | 8        | 4        |
| 00                | 4000 | 2000 | 1000 | 500  | 250 <sup>1)</sup> | 125 <sup>1)</sup> | ungültig         | ungültig         | ungültig | ungültig | ungültig |
| 01                | 3200 | 1600 | 800  | 400  | 200               | 100               | 50 <sup>1)</sup> | 25 <sup>1)</sup> | ungültig | ungültig | ungültig |
| 11                | 2560 | 1280 | 640  | 320  | 160               | 80                | 40               | 20               | ungültig | ungültig | ungültig |

<sup>1)</sup> Die Interpolationsraten dürfen nur in der Zählerbetriebsart verwendet werden. Die ABZ-Signale sind dann ungültig.

# 5.1 Flankenabstand für ABZ-Signale

Der minimale Flankenabstand t<sub>pp</sub> der Ausgangssignale A, B und Z kann zwischen 1/f<sub>osz</sub> und 128/f<sub>osz</sub> in binären Schritten eingestellt werden. Diese Funktion kann genutzt werden, um die Bandbreite der IPE4k für langsame RS422-Zählgeräte zu begrenzen (siehe Datenblatt AM-IP4k Kapitel 7.4.2, 7.5).

| Tabelle 10: Minimaler Flankenabstand |                               |  |  |  |
|--------------------------------------|-------------------------------|--|--|--|
| Minimaler Flankenabstand tpp         | Registerwerte CFG1 – TPP(2:0) |  |  |  |
| 1/fosz                               | 000 (0)                       |  |  |  |
| 2/fosz                               | 001 (1)                       |  |  |  |
| 4/fosz                               | 010 (2)                       |  |  |  |
| 8/fosz                               | 011 (3)                       |  |  |  |
| 16/fosz                              | 100 (4)                       |  |  |  |
| 32/fosz                              | 101 (5)                       |  |  |  |
| 64/fosz                              | 110 (6)                       |  |  |  |
| 128/fosz                             | 111 (7)                       |  |  |  |

## 5.2 Digitale Hysterese für ABZ-Signale

Um das Flankenrauschen der Ausgangssignale bei niedrigen Eingangsfrequenzen sowie Stillstand zu unterdrücken, kann im Register CFG1 des AM-IP4k eine digitale Hysterese für A, B und Z aktiviert werden. Damit wird das Schalten der Ausgänge bei statischen Eingangssignalen verhindert. Alle Ausgangssignale werden hierbei um den eingestellten Hysteresewert verzögert.

Tabelle 11: Konfiguration der digitalen Hysterese

| Registerwerte CFG1 DH(2:0) | Bedeutung                                                           |
|----------------------------|---------------------------------------------------------------------|
| 0                          | digitale Hysterese deaktiviert                                      |
| 001 to 111                 | digitale Hysterese aktiviert und<br>Einstellung des Hysteresewertes |

# 6 Kennwerte

| Betriebsbedingungen                                              | Min.                  | Nom.           | Max.       | Unit |  |
|------------------------------------------------------------------|-----------------------|----------------|------------|------|--|
| Betriebsspannung                                                 | 4.75                  | 5.0            | 5.5        | V    |  |
| Stromaufnahme                                                    |                       | 110            | 230        | mA   |  |
| Versorgungsspannung intern                                       |                       | 3.3            |            | V    |  |
| Mittenspannung an VM_OUT                                         |                       | 2,5            |            | V    |  |
| Ausgangsstrom an VM_OUT                                          |                       |                | 30         | mA   |  |
| Betriebstemperatur                                               | - 40                  |                | 85         | °C   |  |
| Eingangsteil                                                     | Min.                  | Nom.           | Max.       | Unit |  |
| Eingangsfrequenz                                                 |                       |                | 220        | kHz  |  |
| Phasenverschiebung zwischen SIN und COS                          |                       | 90             |            | o    |  |
| $Amplitude\;SINN \Leftrightarrow SINP/COSN \Leftrightarrow COSP$ | 0.075                 | 1.0            | 1.2        | Vpp  |  |
| Phasenkorrektur                                                  | 4.5/9                 | 5 / 10         | 9 / 11     | o    |  |
| Oszillatorfrequenz fosz                                          |                       | 40             |            | MHz  |  |
| Interpolation                                                    | Min.                  | Nom.           | Max.       | Unit |  |
| Interpolationsrate                                               |                       | 4 4            | 4096       |      |  |
| minimale Intervallzeit tpp A / B-Signal                          | 1 / fosz              |                | 128 / fosz | ns   |  |
| Interpolationsgenauigkeit                                        |                       | ± 0.7          |            |      |  |
| Verzögerungszeit (A / B / Z)                                     | 155 / fosz            |                | 187 / fosz | ns   |  |
| Weitere Kennwerte                                                | Gehäuse aus S         | Strangpresspro | fil        |      |  |
| Schutzgrad                                                       | IP20                  |                |            |      |  |
| Anschlüsse                                                       | SUB- D, 15-pin        |                |            |      |  |
| Abmessungen                                                      | 55 mm x 80 mm x 20 mm |                |            |      |  |

Kennwerte

# 7 Konfiguration der Stecker 7.1 Belegung Stecker X1 Modus ABZ / SPI

#### Tabelle 13: X1- Stecker SUB-D 15-pin, ABZ

| Pin | Name       | Signal              | Bedeutung                            |
|-----|------------|---------------------|--------------------------------------|
| 1   | AP         | Ausgang             | Rechtecksignal A positiv             |
| 2   | VSS        | Eingang             | GND                                  |
| 3   | BP         | Ausgang             | Rechtecksignal B positiv             |
| 4   | VDD        | Eingang             | Spannungsversorgung 5 V              |
| 5   | EP         | Ausgang             | Fehlersignal E positiv               |
| 6   | nTEACH     | Eingang mit pull-up | Teachsignal; fallende Flanke aktiv   |
| 7   | ZN         | Ausgang             | Rechtecksignal Z negativ             |
| 8   | nTRIG      | Eingang mit pull-up | Triggersignal; fallende Flanke aktiv |
| 9   | AN         | Ausgang             | Rechtecksignal A negativ             |
| 10  | VSS        | Eingang             | GND                                  |
| 11  | BN         | Ausgang             | Rechtecksignal B negativ             |
| 12  | VDD        | Eingang             | Spannungsversorgung 5 V              |
| 13  | nZERO      | Eingang mit pull-up | Zerosignal; fallende Flanke aktiv    |
| 14  | ZP         | Ausgang             | Rechtecksignal Z positiv             |
| 15  | EN Ausgang |                     | Fehlersignal E negativ               |

| Pin | Name   | Signal              | Bedeutung                            |
|-----|--------|---------------------|--------------------------------------|
| 1   | MISO   | Ausgang             | SPI Signal MISO                      |
| 2   | VSS    | Eingang             | GND                                  |
| 3   | SEN    | Ausgang             | SPI Signal SEN                       |
| 4   | VDD    | Eingang             | Spannungsversorgung 5 V              |
| 5   | EP     | Ausgang             | Fehlersignal E positiv               |
| 6   | nTEACH | Eingang mit pull-up | Teachsignal; fallende Flanke aktiv   |
| 7   | ZN     | Ausgang             | Rechtecksignal Z negativ             |
| 8   | nTRIG  | Eingang mit pull-up | Triggersignal; fallende Flanke aktiv |
| 9   | MOSI   | Eingang             | SPI Signal MOSI                      |
| 10  | VSS    | Eingang             | GND                                  |
| 11  | SCLK   | Ausgang             | SPI Signal SCLK                      |
| 12  | VDD    | Eingang             | Spannungsversorgung 5 V              |
| 13  | nZERO  | Eingang mit pull-up | Zerosignal; fallende Flanke aktiv    |
| 14  | ZP     | Ausgang             | Rechtecksignal Z positiv             |
| 15  | EN     | Ausgang             | Fehlersignal E negativ               |

Dokument: PR-50410-1-1-HB-D-IPE4k-AMAC

© 2017 AMAC ASIC- und Mikrosensoranwendung Chemnitz GmbH Datum: 18.02.2020 Änderungen vorbehalten. Jegliche Vervielfältigung, Weiterverarbeitung und Übersetzung dieses Dokumentes sowie Auszügen daraus bedürfen der schriftlichen Genehmigung der AMAC ASIC- und Mikrosensoranwendung Chemnitz GmbH.

# 7.2 Belegung Stecker X1 Modus SSI

| Tabelle | 15: X1 - | Stecke | r SUB-D | 15-pin → SSI |  |
|---------|----------|--------|---------|--------------|--|
|         |          |        |         |              |  |

| Pin | Name   | Signal              | Bedeutung                            |
|-----|--------|---------------------|--------------------------------------|
| 1   | SLOP   | Ausgang             | Signal SLO positiv                   |
| 2   | VSS    | Eingang             | GND                                  |
| 3   | SLIP   | Eingang             | Signal SLI positiv                   |
| 4   | VDD    | Eingang             | Spannungsversorgung 5V               |
| 5   | SENN   | Eingang             | Signal SEN negativ 1)                |
| 6   | nTEACH | Eingang mit pull-up | Teachsignal; fallende Flanke aktiv   |
| 7   | MAN    | Eingang             | Signal MA negativ                    |
| 8   | nTRIG  | Eingang mit pull-up | Triggersignal; fallende Flanke aktiv |
| 9   | SLON   | Ausgang             | Signal SLO negativ                   |
| 10  | VSS    | Eingang             | GND                                  |
| 11  | SLIN   | Eingang             | Signal SLI negativ                   |
| 12  | VDD    | Eingang             | Spannungsversorgung 5V               |
| 13  | nZERO  | Eingang mit pull-up | Zerosignal; fallende Flanke aktiv    |
| 14  | MAP    | Eingang             | Signal MA positiv                    |
| 15  | SENP   | Eingang             | Signal SEN positiv <sup>1)</sup>     |

1) Die Signale müssen nicht beschaltet werden. Die Konfiguration der Schnittstelle mit Hilfe des Signals SEN erfolgt intern.

# 7.3 Belegung Stecker X2

| Tabelle 16: Stecker X2 Testsignale Sinus / Cosinus des Analogeingangs des AM-IP4k |               |         |                                                         |  |  |  |
|-----------------------------------------------------------------------------------|---------------|---------|---------------------------------------------------------|--|--|--|
| Pin                                                                               | n Name Signal |         | Bedeutung                                               |  |  |  |
| 1                                                                                 | SMON          | Ausgang | Testsignal Sinus-Kanal des Analogeingangs des AM-IP4k   |  |  |  |
| 2                                                                                 | CMON          | Ausgang | Testsignal Cosinus-Kanal des Analogeingangs des AM-IP4k |  |  |  |
| 3                                                                                 | GND           | Eingang | analoge Masse als Bezugspotential für Messungen         |  |  |  |

# 7.4 USB-Schnittstelle X4

#### Tabelle 17: USB-Schnittstelle X4

| Pin | Name   | Bedeutung |
|-----|--------|-----------|
| 1   | + USB  | + 5 V     |
| 2   | USBD - | Data -    |
| 3   | USBD + | Data +    |
| 4   | ID     | -         |
| 5   | - USB  | GND       |

# 7.5 Belegung Buchse X6

#### Tabelle 18: X6- Buchse Eingangssignale SUB-D 15-pin

| Pin | Name    | Signal  | Bedeutung                                                  |
|-----|---------|---------|------------------------------------------------------------|
| 1   | SINP    | Eingang | Sinus positiv                                              |
| 2   | AVSS    | Ausgang | GND                                                        |
| 3   | COSP    | Eingang | Cosinus positiv                                            |
| 4   | SENSVDD | Ausgang | Versorgungsspannung 5 V<br>(3,3V über Bestückungsvariante) |
| 5   | -       | -       | -                                                          |
| 6   | -       | -       | -                                                          |
| 7   | REFN    | Eingang | Referenzsignal negativ                                     |
| 8   | -       | -       | -                                                          |
| 9   | SINN    | Eingang | Sinus negativ                                              |
| 10  | AVSS    | Ausgang | GND                                                        |
| 11  | COSN    | Eingang | Cosinus negativ                                            |
| 12  | SENSVDD | Ausgang | Versorgungsspannung 5 V<br>(3,3V über Bestückungsvariante) |
| 13  | VM_OUT  | -       | SENSVDD/2                                                  |
| 14  | REFP    | Eingang | Referenzsignal positiv                                     |
| 15  | -       | _       | _                                                          |

# 7.6 LED

| LED        | Werte          | Bedeutung              |
|------------|----------------|------------------------|
| nERR       | rot (LD6 aus)  | Fehler ist aufgetreten |
| LD4<br>LD6 | grün (LD4 aus) | Normaler Betrieb       |
| Power LED  | aus            | IPE4k nicht aktiv      |
| LD3        | grün           | IPE4k aktiv            |

Dokument: PR-50410-1-1-HB-D-IPE4k-AMAC

© 2017 AMAC ASIC- und Mikrosensoranwendung Chemnitz GmbH Datum: 18.02.2020

Änderungen vorbehalten. Jegliche Vervielfältigung, Weiterverarbeitung und Übersetzung dieses Dokumentes sowie Auszügen daraus bedürfen der schriftlichen Genehmigung der AMAC ASIC- und Mikrosensoranwendung Chemnitz GmbH.

# 8 Konfiguration des AM-IP4k 8.1 Konfiguration AM-IP4k mit "IP4kApp.exe"

Nach einem Reset des Schaltkreises AM-IP4k werden alle Register mit ihren Standardwerten initialisiert. Wurde die IPE4k entsprechend der Anleitung mit einem PC über USB verbunden, können alle Einstellungen des AM-IP4k einfach und übersichtlich mittels der PC-Software "IP4k-Monitor" vorgenommen werden. Außerdem kann mit dem Programm auch die aktive Schnittstelle an X1 ausgewählt werden. Das Programm steht auf unserer Website **www.amac-chemnitz.de** als Download zur Verfügung.

#### Hinweis:

Um Kommunikationsschwierigkeiten mit dem PC zu verhindern, ist bei der IPE4k die Hardwareadresse auf 0x00 festgelegt und darf aus diesem Grund in der Software nicht geändert werden.

# 9 Software – IP4k-Monitor

### 9.1 Übersicht

Mit Hilfe der IP4k-Monitor-Software ist es möglich, die Parameter und Kennwerte des in der IPE4k verbauten AM-IP4k zu visualisieren und zu steuern. Die Software ist für Windows Betriebssysteme ausgelegt und kommuniziert direkt über USB (Umsetzung USB zu SPI auf dem Board).

### 9.2 Systemanforderungen

Um die ordnungsgemäße Ausführung des Programms zu gewährleisten, sollte Ihr PC bzw. Notebook folgende Hardware-Mindestanforderungen keinesfalls unterschreiten sowie eines der aufgelisteten Betriebssysteme besitzen:

#### Hardware:

- Prozessor: 2 GHz oder höher (empfohlen: Mehrkern-System)
- mind. 512 MB Arbeitsspeicher
- mind. 1 GB freier Festplattenspeicher (für Messdaten)
- Grafikkarte mit 24 Bit Farbtiefe (empfohlen: 32 Bit)
- Auflösung: 1024x768 Pixel oder höher
- freie USB-Schnittstelle

#### unterstützte Betriebssysteme<sup>1</sup>:

- Microsoft Windows<sup>®</sup> Server 2003
- Microsoft Windows<sup>®</sup> Vista
- Microsoft Windows<sup>®</sup> 7
- Microsoft Windows<sup>®</sup> 8.1
- Microsoft Windows<sup>®</sup> 10 und höher

<sup>1)</sup>Microsoft und Windows<sup>®</sup> sind eingetragene Warenzeichen der Microsoft Corporation in den USA und anderen Ländern.

# 9.3 Installation

Die Installation der Software und der benötigten USB-Treiber der IPE4k erfolgt über die ausführbare Datei (Installer): 50410-SW-x-x-IP4k-monitor Setup.exe

### 9.4 Programmaufbau

Die grafische Oberfläche des Konfigurationsprogramms unterteilt sich in eine Dialogleiste, eine Statusleiste und die zwei Bereiche für die Anzeige der Messwerte. Die Dialogleiste befindet sich direkt unter der Symbolleiste. In diesem Bereich kann eine Messung gestartet sowie die Zeit für den Abfrageintervall gewählt und Kommandos zum Rücksetzen der z. B. Zähler ausgelöst werden. Die verfügbaren Messwerte und Statusangaben des AM-IP4k werden in den beiden Fenstern für die Messungen dargestellt. Dafür muss eine Messung über die Dialogleiste gestartet sein. Die Aktualisierung der Messwerte erfolgt im eingestellten Abfrageintervall.

Nach dem Start der Applikation, wie in Abbildung 9 dargestellt, überprüft die Software das Vorhandensein der Hardware. Wird eine Hardware erkannt, erscheint dessen Kennung in der Statusleiste. Ist der Schaltkreis korrekt angeschlossen und aktiviert, dann wird in der Statuszeile zusätzlich die Schaltkreisbezeichnung (z.B: "IC: AM-IP4k") angezeigt. Falls kein Schaltkreis erkannt wurde, erscheint "unbekannt".

|                                                                                    |                                     |          | *Untitle                                                                                | d - IP4k-Monitor                                                                                                    |                                                                |
|------------------------------------------------------------------------------------|-------------------------------------|----------|-----------------------------------------------------------------------------------------|----------------------------------------------------------------------------------------------------|----------------------------------------------------------------|
| <u>)</u> atei <u>A</u> nsi                                                         | cht Komm                            | nunikati | on Extras <u>H</u> ilf                                                                  |                                                                                                    |                                                                |
|                                                                                    |                                     | AM _     | ج 🕸 🕻                                                                                   | ÷                                                                                                    |                                                                |
| Schnitts                                                                           | telle Kon                           | nmando   | 05                                                                                      | Messung                                                                                                    |                                                                |
| • SPI                                                                              | R                                   | esCnt    | ResCtrl                                                                                 | Irz WCfg Intervall: 10                                                                                                    | ms 🥝 Start                                                     |
| -Messung 1                                                                         |                                     |          |                                                                                         | × IP-Messung 2                                                                                                    |                                                                |
|                                                                                    |                                     |          |                                                                                         | Sta                                                                                                    | atus — Messwert —                                              |
| L H H                                                                              | 8888                                |          | Ink                                                                                     | Gain Cosinus:                                                                                                    | fact                                                           |
|                                                                                    |                                     |          |                                                                                         |                                                                                                    |                                                                |
|                                                                                    |                                     |          |                                                                                         | Offset Cosinus:                                                                                                    | Vm                                                             |
| Anzeige:                                                                           | Messwert                            | Zählwe   | rt Position                                                                             | Offset Cosinus:                                                                                                    | mV                                                             |
| Anzeige:                                                                           | Messwert                            | Zählwe   | rt Position                                                                             | Offset Cosinus:                                                                                                    | mV fad                                                         |
| Anzeige:                                                                           | Messwert                            | Zählwe   | rt Position                                                                             | Offset Cosinus:                                                                                                    | fact                                                           |
| Anzeige:<br>Fehler<br>EVLOW                                                        | Messwert                            | Zählwe   | rt Position<br>Trigger<br>TRGPIN ©                                                      | Offset Cosinus:                                                                                                    | mV                                                             |
| Anzeige:                                                                           | Messwert                            | Zählwe   | rt Position<br>Trigger<br>TRGPIN ©<br>TRGTIM ©                                          | Offset Cosinus:                                                                                                    | factor mV                                                      |
| Anzeige:                                                                           | Messwert<br>ECOFF<br>ESOFF<br>EKOVL | Zählwe   | rt Position<br>Trigger<br>TRGPIN ©<br>TRGTIM ©<br>TRGZ ©                                | Offset Cosinus:                                                                                                    | fact                                                           |
| Anzeige:<br>Fehler<br>EVLOW<br>ECADC<br>ESADC<br>EFAST                             | Messwert<br>ECOFF<br>ESOFF<br>EKOVL | Zählwe   | rt Position<br>Trigger<br>TRGPIN O<br>TRGTIM O<br>TRGZ O<br>TRGOVL O                    | Offset Cosinus: Gain Sinus: Gain Sinus: Ga | mV<br>mV<br>mV<br>mV<br>mV<br>mV<br>mV<br>mV<br>mV<br>mV<br>mV |
| Anzeige:<br>Fehler<br>EVLOW<br>ECADC<br>ESADC<br>EFAST<br>EABZ                     | Messwert<br>ECOFF<br>ESOFF<br>EKOVL | Zählwe   | rt Position<br>Trigger<br>TRGPIN O<br>TRGTIM O<br>TRGZ O<br>TRGOVL O                    | Offset Cosinus:         Gain Sinus:         Offset Sinus:         Vektor:         ADC Cosinus:         ADC Sinus:                                                                                                    | mV                                                             |
| Anzeige:<br>Fehler<br>EVLOW<br>ECADC<br>ESADC<br>EFAST<br>EABZ<br>ECGAIN           | Messwert                            | Zählwe   | rt Position<br>Trigger<br>TRGPIN ©<br>TRGTIM ©<br>TRGZ ©<br>TRGOVL ©<br>Referenz        | Offset Cosinus: Gain Sinus: Gain Sinus: Offset Sinus: Vektor: Gain Sinus: ADC Cosinus: ADC Sinus: Gain Sinus: Gain | mV                                                             |
| Anzeige:<br>Fehler<br>EVLOW<br>ECADC<br>ESADC<br>EFAST<br>EABZ<br>ECGAIN<br>ESGAIN | Messwert<br>ECOFF<br>ESOFF<br>EKOVL | Zählwe   | rt Position<br>Trigger<br>TRGPIN TRGFIM TRGZ TRG2<br>TRGOVL TRGOVL TRGOVL TRGOVL TRGOVL | Offset Cosinus:                                                                                                    | mV                                                             |

# 9.5 Menüleiste

| Symbol | Name                | Bedeutung                                                          |
|--------|---------------------|--------------------------------------------------------------------|
|        | Neues Dokument      | Erstellt ein leeres Dokument.                                      |
|        | Dokument öffnen     | Liest die Programmeinstellungen aus einem bestehendem Dokument.    |
|        | Dokument speichern  | Speichert die Programmeinstellungen in einem Dokument.             |
| MM     | Oszilloskop-Ansicht | Öffnet die Oszilloskop-Ansicht. Siehe Kapitel 9.9.                 |
|        | Daten exportieren   | Export der Messdaten in eine Datei.                                |
|        | Konfiguration       | Öffnet das Konfigurationsfenster. Siehe Kapitel 9.8.               |
| ?      | Informationen       | Zeigt Informationen zum Programm und zur angeschlossenen Hardware. |

Dokument: PR-50410-1-1-HB-D-IPE4k-AMAC

© 2017 AMAC ASIC- und Mikrosensoranwendung Chemnitz GmbH Datum: 18.02.2020

Änderungen vorbehalten. Jegliche Vervielfältigung, Weiterverarbeitung und Übersetzung dieses Dokumentes sowie Auszügen daraus bedürfen der schriftlichen Genehmigung der AMAC ASIC- und Mikrosensoranwendung Chemnitz GmbH.

# 9.6 Hilfestellung

Bei der Entwicklung des Konfigurationsprogramms wurde besonders auf Übersichtlichkeit und Selbsterklärung der grafischen Oberfläche geachtet. Viele Elemente der Bedienoberfläche zeigen genauere Erklärungen, wenn Sie den Mauszeiger darüber positionieren (Tooltip oder Statustext).

Die im Programm vorgenommenen Einstellungen können in einem Setup-Dokument mit der Erweiterung ".ip4k" gespeichert und wiederhergestellt werden.

## 9.7 Messung

Wurde ein AM-IP4k Schaltkreis mit dem PC verbunden und durch die Software erkannt, kann über den Button "Start" eine Live-Messung gestartet werden. Dabei werden die Anzeigen in den beiden Fenstern für die Messung entsprechend der eingestellten Intervallzeit aktualisiert. Die Angabe für das Messintervall ist eine Richtangabe. Das tatsächliche Messintervall ist abhängig von der Konfiguration von Software, Schnittstelle sowie von der PC-Leistungsfähigkeit und Auslastung.

# 9.7.1 IP-Messung 1

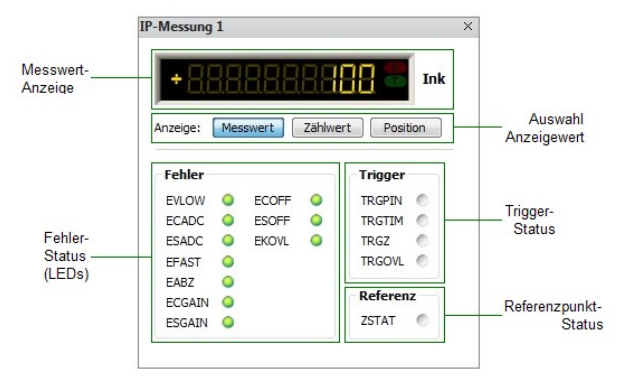

Abbildung 10: Messung Interpolation 1

Im Fenster IP-Messung 1 wird bei gestarteter Messung der aktuelle Zählwert angezeigt. Es kann ausgewählt werden zwischen Messwert (Register MVAL des AM-IP4k), Zählwert (Register CNT) und Position (Register POSIT, siehe Registerbeschreibung im Datenblatt des AM-IP4k). Bei Auswahl der Position können Single- und Multiturn-Informationen, abhängig von der Schaltkreis-Konfiguration (Register CFGSSI/MTBIT, CFGSSI/STBIT), dargestellt werden .

Die Anzeige der Fehler-LED's ist abhängig von der Konfiguration des Schaltkreises. Die Fehler können im Konfigurationsregister CFG1 einzeln aktiviert, deaktiviert oder dauerhaft gespeichert werden. Das Verhalten der LED's wird dementsprechend angepasst. Die LED's für Fehler, Trigger und Referenzpunktstatus entsprechen den Informationen im Statusregister STAT des AM-IP4k. Die Bedeutung der Fehler-LED's ist in Tabelle 21 aufgeführt. Die Status-LED's sind in Tabelle 22 beschrieben.

| Tabelle 21: I | Fehler LED's                                                                                                    |
|---------------|----------------------------------------------------------------------------------------------------|
| LED           | Bedeutung                                                                                                    |
| EVLOW         | <ul> <li>Grün: Kein Vektorfehler.</li> <li>Rot: Der aus Cosinus- und Sinussignal gebildete Signalvektor ist zu klein. Ursache ist meist ein teilweiser<br/>bzw. vollständiger Sensorabriss. Für Signale mit sehr großem Offset bei gleichzeitig kleiner Amplitude<br/>kann dieser Fehler ebenfalls auftreten.</li> </ul>                                                                                                    |
| ECADC         | <ul> <li>Grün: Kein ADC-Fehler am Cosinussignal.</li> <li>Rot: Der AD-Wandler für das Cosinussignal ist übersteuert. Ursache ist eine zu große Signalamplitude. Für<br/>Signale mit sehr großem Offset bei gleichzeitig großer Amplitude kann dieser Fehler ebenfalls auftreten.</li> </ul>                                                                                                    |
| ESADC         | <ul> <li>Grün: Kein ADC-Fehler am Sinussignal.</li> <li>Rot: Der AD-Wandler für das Sinussignal ist übersteuert. Ursache ist eine zu große Signalamplitude. Für<br/>Signale mit sehr großem Offset bei gleichzeitig großer Amplitude kann dieser Fehler ebenfalls auftreten.</li> </ul>                                                                                                    |
| EFAST         | <ul> <li>Grün: Kein Geschwindigkeitsfehler.</li> <li>Rot: Die Eingangsfrequenz ist so hoch, dass die A/B-Signale nicht gebildet werden können bzw. keine<br/>Richtungserkennung mehr möglich ist. Die überwachte Frequenz unterscheidet sich bei Betrieb mit<br/>internem Zähler bzw. bei Verwendung der Rechteckausgänge A,B,Z.</li> </ul>                                                                                                  |
| EABZ          | <ul> <li>Grün: Kein Fehler an A,B,Z.</li> <li>Rot: Die Signale A, Bund Z sind ungültig. Ursache ist eine zu hohe Eingangsfrequenz. Die überwachte<br/>Frequenz ist abhängig vom eingestellten minimalen Flankenabstand tpp. Dieser Fehler tritt auch auf,<br/>wenn die Interpolationsrate oder der minimale Flankenabstand geändert wird. Für die Zählerbetriebsart<br/>wird die Erkennung dieses Fehlers automatisch deaktiviert</li> </ul> |
| ECGAIN        | <ul> <li>Grün: Kein Amplitudenfehler am Cosinussignal.</li> <li>Rot: Der Verstärkungsregler für das Cosinussignal hat seine Grenze erreicht. Ursache ist eine zu kleine<br/>Signalamplitude, ein teilweiser oder ein vollständiger Sensorabriss.</li> </ul>                                                                                                    |
| ESGAIN        | <ul> <li>Grün: Kein Amplitudenfehler am Sinussignal.</li> <li>Rot: Der Verstärkungsregler für das Sinussignal hat seine Grenze erreicht. Ursache ist eine zu kleine<br/>Signalamplitude, ein teilweiser oder ein vollständiger Sensorabriss.</li> </ul>                                                                                                    |
| ECOFF         | <ul> <li>Grün: Kein Offsetfehler am Cosinussignal.</li> <li>Rot: Der Offsetregler für das Cosinussignal hat seine Grenze erreicht. Ursache ist ein zu großer Signaloffset,<br/>ein ungültiger Wert zur Initialisierung des Reglers, ein teilweiser oder ein vollständiger Sensorabriss.</li> </ul>                                                                                                    |
| ESOFF         | <ul> <li>Grün: Kein Offsetfehler am Sinussignal.</li> <li>Rot: Der Offsetregler für das Sinussignal hat seine Grenze erreicht. Ursache ist ein zu großer Signaloffset,<br/>ein ungültiger Wert zur Initialisierung des Reglers, ein teilweiser oder ein vollständiger Sensorabriss.</li> </ul>                                                                                                    |
| EKOVL         | <ul> <li>Grün: Kein Fehler bei der Berechnung der Korrekturwerte.</li> <li>Rot: Der berechnete Korrekturwert ist ungültig. Ursache dafür ist eine falsche Konfiguration der<br/>Korrekturkoeffizienten. Es sollte ein erneutes Einmessen des Sensors durchgeführt werden.</li> </ul>                                                                                                    |
| Taballa 22:1  | Status LED's                                                                                                    |
|               | Padautuna                                                                                                    |
|               |                                                                                                    |

| LED    | Bedeutung                                                                                                    |
|--------|----------------------------------------------------------------------------------------------------|
| TRGPIN | Trigger Status (Pin)<br>aktiv: Der nächste von Register MVAL gelesene Messwert wurde von Pin TRG getriggert.<br>inaktiv: Register MVAL enthält den aktuellen Positionswert (Register POSIT).                                                                                    |
| TRGTIM | Trigger Status (Timer)<br>aktiv: Der nächste von Register MVAL gelesene Messwert wurde vom Timer getriggert.<br>inaktiv: Register MVAL enthält den aktuellen Positionswert (Register POSIT).                                                                                    |
| TRGZ   | Trigger Status (Referenzpunkt)<br>aktiv: Der nächste von Register MVAL gelesene Messwert wurde vom Referenzsignal getriggert.<br>inaktiv: Register MVAL enthält den aktuellen Positionswert (Register POSIT).                                                                   |
| TRGOVL | Trigger Überlauf<br>aktiv: Überlauf Triggerhalteregister. Ein Triggerereignis ging verloren.<br>inaktiv: Kein Überlauf des Triggerhalteregisters. Es werden maximal zwei Triggerereignisse gespeichert.                                                                         |
| ZSTAT  | Referenzpunkt Status:<br>aktiv: Die Referenzmarke des Maßstabes wurde überfahren. AM-IP4k und Maßstab arbeiten synchron.<br>inaktiv: Referenzmarke des Maßstabes wurde noch nicht überfahren oder Bezug von Zählwert und<br>Referenzmarke ging aufgrund eines Fehlers verloren. |

© 2017 AMAC ASIC- und Mikrosensoranwendung Chemnitz GmbH Datum: 18.02.2020 Änderungen vorbehalten. Jegliche Vervielfältigung, Weiterverarbeitung und Übersetzung dieses Dokumentes sowie Auszügen daraus bedürfen der schriftlichen Genehmigung der AMAC ASIC- und Mikrosensoranwendung Chemnitz GmbH.

# 9.7.2 IP-Messung 2

Im Fenster IP-Messung 2 wird die Qualität der Sensorsignale anhand der Regler-Parameter mittels "LED-Leisten" dargestellt. Außerdem erfolgt eine Überwachung der Eingangsspannung an den A/D-Wandlern, sodass eine eventuelle Übersteuerung des ADC in der Software visualisiert wird. Die Bedeutung der Anzeigeelemente ist in den Tabellen 23 und 24 aufgezeigt.

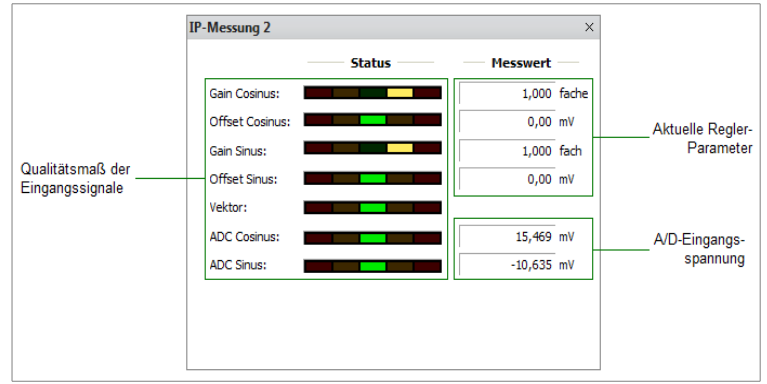

Abbildung 11: Messung Interpolation 2

#### Tabelle 23: Sensorüberwachung

| Name                           | Art        | Bedeutung                                           |
|--------------------------------|------------|-----------------------------------------------------|
| Gain Cosinus                   | LED-Leiste | Reglerkorrekturwert für die Signalamplitude.        |
| Gain Sinus                     | Messwert   | Reglerwert für die Verstärkung des Eingangssignals. |
| Offset Cosinus<br>Offset Sinus | LED-Leiste | Offset-Korrekturwert des Reglers.                   |
|                                | Messwert   | Reglerwert für die Offset-Korrektur.                |
| Vektor                         | LED-Leiste | Vektorbetrag der Eingangssignale.                   |
| ADC-Cosinus                    | LED-Leiste | Wertebereich des AD-Wandlers.                       |
| ADC-Sinus                      | Messwert   | Aktuelle Eingangsspannung am A/D-Wandler.           |

#### Tabelle 24: Wertebereich Sensorüberwachung

| Anzeige     | Bedeutung                                            |
|-------------|------------------------------------------------------|
| LED-Leiste  | Wert                                                 |
| grün        | liegt im erlaubten Bereich                           |
| gelb links  | ist zu klein, Sensorsignal sollte abgeglichen werden |
| gelb rechts | ist zu groß, Sensorsignal sollte abgeglichen werden  |
| rot links   | ist zu klein, Messergebnisse fehlerhaft              |
| rot rechts  | ist zu groß, Messergebnisse fehlerhaft               |

# 9.8 Konfiguration

Nachdem der Schaltkreis erfolgreich erkannt wurde, versucht die Software die aktuelle Konfiguration auszulesen. Der Anwender hat die Möglichkeit, dies zu bestätigen bzw. eine neue Konfiguration anzulegen (Datei -> Neu; Symbol "weißes Blatt"). Darüber hinaus kann auch eine vorher gespeicherte Konfiguration mit der Erweiterung \*.ip4k geladen werden. (Datei -> Öffnen, Symbol Ordner).

| Sensor-Parameter                     | ×                                        |
|--------------------------------------|------------------------------------------|
| Möchten Sie die<br>Schaltkreises aus | Parameter des angeschlossenen<br>ilesen? |
|                                      | Ja <u>N</u> ein                          |
| Diese Frage nicht wieder             | stellen.                                 |

Abbildung 12: Konfiguration Auslesen

Dokument: PR-50410-1-1-HB-D-IPE4k-AMAC

Seite: 24/34

© 2017 AMAC ASIC- und Mikrosensoranwendung Chemnitz GmbH Datum: 18.02.2020

Änderungen vorbehalten. Jegliche Vervielfältigung, Weiterverarbeitung und Übersetzung dieses Dokumentes sowie Auszügen daraus bedürfen der

schriftlichen Genehmigung der AMAC ASIC- und Mikrosensoranwendung Chemnitz GmbH.

Das Konfigurationsfenster kann über das Menü (Extras -> Konfiguration) oder über die Werkzeugleiste geöffnet werden. Es stehen dann verschiedene Reiter für die Basis- und erweiterte Konfiguration des Schaltkreises, sowie für Softwareeinstellungen zur Verfügung.

Die Konfiguration wird beim Speichern im internen EEPROM des Schaltkreises abgelegt und automatisch validiert. Damit wird die Konfiguration beim Power-On des IC oder nach Reset aus dem EEPROM geladen und verwendet. Die Gültigkeit der Konfiguration ist an EEPROM Adresse 0x00 abgelegt. Soll für den Betrieb des Schaltkreises die Herstellerkonfiguration verwendet werden, muss zuvor der EEPROM Inhalt invalidiert werden. Dafür ist im Konfigurationsfenster ("Sensor – Experte") eine Schaltfläche vorhanden. Außerdem wird die EEPROM Gültigkeit angezeigt. Bei Konfiguration des Schaltkreises von außen (CFGPIN) wird für alle nicht über Pins konfigurierten Eigenschaften die Herstellerkonfiguration verwendet. Der programmierte EEPROM Inhalt wird dann nicht in die Konfiguration übernommen.

### 9.8.1 Sensor - Parameter / Experte

In der ersten Registerkarte der Konfiguration Sensor-Parameter können grundsätzliche Einstellungen wie z.B. Interpolationsrate und Eingangsamplitude eingestellt werden. Damit besteht die Möglichkeit, die Grundfunktionen des AM-IP4k ohne großen Aufwand umzuschalten.

Das Speichern der gewählten Einstellungen im EEPROM des AM-IP4k erfolgt über den Button "Programmieren". Der Button "Verifizieren" dient dem Vergleich der Daten zwischen Software und EEPROM und liefert am Ende das Ergebnis des Vergleichs. Bei festgestellten Unterschieden besteht über den Button "Lesen" die Möglichkeit, die Werte des EEPROM zu Lesen und in die Anzeige der Software zu übernehmen.

| Konfiguration      |                                                                                                    |                                                             |  |
|--------------------|----------------------------------------------------------------------------------------------------|-------------------------------------------------------------|--|
| Sensor - Parameter | Sensor - Experte   Hardware - Kommunikat                                                                                          | ion   Saftware - Anzeige   Saftware - Streaming             |  |
|                    | Parameter (7G-Register<br>Interpolationsrate: 4096<br>Ausgange (AB/Z): Standard<br>Digitale Hysteres: 1<br>Engangsamplitude: 11va | Parameter CFG3-Register<br>Referenzpunktreite: 11/srement • |  |
|                    | Programm                                                                                                    | eren Verifizieren Lesen<br>Schieden                         |  |

Abbildung 13: Sensor Parameter

Für weitergehende Konfigurationen des AM-IP4k ist die Registerkarte Sensor-Experte ausgelegt. Diese orientiert sich direkt an den Definitionen der Konfigurationsregister CFG1-4, CFGSSI, PRE ST/MT, CFGIUW, CFGLDR und CFGLDR2, welche darüber einzeln programmiert werden können. Die ausführliche Beschreibung und Erklärung der einzelnen Parameter können dem Datenblatt entnommen werden. Das Lesen, Programmieren und Verifizieren der Parameter kann analog der Vorgehensweise bei der Registerkarte Sensor-Parameter durchgeführt werden.

| Konfiguration                                                                                                    | 23     |
|----------------------------------------------------------------------------------------------------|--------|
| Sensor - Parameter Sensor - Experte Hardware - Kommunikation Software - Anzeige Software - Streaming                                                                                                    |        |
| CFG1 CFG2 CFG3 CFG4 SSI PRE_ST/MT IJW LDR LDR2                                                                                                    |        |
| Parameter CFG1-Register (CFG1_L)           GAIN         DH         TPP         MODE         IRATE           1 Vss         1         *         2         A82         *         4096         *                                                                                                    |        |
| Parameter CFG1-Register (CFG1_H)           TRI         BKOW.         EOFF         EGAIN         EA82         EFAST         EADC         EVLOW         HLD         Ox 80 FF           If         ACTIVE =         ACTIVE =         ACTIVE =         ACTIVE =         ICTIVE =         ICTIVE = <td< th=""><th></th></td<> |        |
| EEPROM ist validert. Invalid                                                                                                    | dieren |
| Programmieren Verifizieren Lesen                                                                                                    |        |
| Schlieden                                                                                                    |        |

Abbildung 14: Sensor-Experte - CFG1

|                    |                 |                      |                 | Konfiguration     |                   |                  |                       | 23           |
|--------------------|-----------------|----------------------|-----------------|-------------------|-------------------|------------------|-----------------------|--------------|
| Sensor - Parameter | Sensor - Expert | Hardware - Kor       | nmunikation Sc  | oftware - Anzeige | Software - Stream | ning             |                       |              |
|                    | CFG1            | CFG2 CFG3            | 3 CFG4          | SSI               | PRE_ST/MT         | IUW LDR          | LDR2                  |              |
|                    | P               | arameter CFG2-Re     | gister (CFG2_L) |                   |                   |                  |                       |              |
|                    |                 | ASYNC                | SYNC 0          | OFFSCTL<br>slow * | GAINCTL<br>slow   | DISCTL           | 0x 06 00 00 0B        | ]            |
|                    | P               | arameter CFG2-Re     | gister (CFG2_H) |                   |                   |                  |                       |              |
|                    |                 | ENA_AJ LP<br>450 kHz | DISMON DISV     | 0 DISKSC DISK3    | 0 TEAN TRGSLP     | PHBER PH         |                       |              |
|                    |                 |                      |                 |                   | Phasenkorr        | ekturwert = 0,0° |                       |              |
|                    |                 |                      |                 |                   |                   |                  | EEPROM ist validiert. | Invalidieren |
|                    |                 |                      | Programmieren   | Verifizieren      | Lesen             |                  |                       |              |
|                    |                 |                      |                 |                   |                   |                  |                       |              |
|                    |                 |                      |                 | Schließen         |                   |                  |                       |              |
|                    |                 |                      |                 |                   |                   |                  |                       |              |

Abbildung 15: Sensor-Experte - CFG2

|                    | Konfiguration                                                                                                    |   |
|--------------------|----------------------------------------------------------------------------------------------------|---|
| Sensor - Parameter | Sensor - Experte Hardware - Kommunikation Software - Anzeige Software - Streaming                                                                                                    |   |
| (                  | CFG1         CFG2         CFG3         CFG4         SSI         PRE_ST/MT         IUW         LDR         LDR2                                                                                   |   |
|                    | MxSrR         PrIOUTZ         ZDEL 2         ZDEL         DISZ         ZMODE         ZSIGNAL         ZPOS           18 Bit         *         *         *         *         *         *         4 |   |
|                    | SE_IR_int         SE_inab         SE_amp2         VT         TIMER           SINV, COSN         *         Ix INSTA         *         Ix AMP         32         0                                 |   |
|                    | EEPROM ist validiert. Invalidiere<br>Programmieren Verifizieren Lesen                                                                                                    | ภ |
|                    | Schließen                                                                                                    |   |

Dokument: PR-50410-1-1-HB-D-IPE4k-AMAC

© 2017 AMAC ASIC- und Mikrosensoranwendung Chemnitz GmbH Datum: 18.02.2020 Änderungen vorbehalten. Jegliche Vervielfältigung, Weiterverarbeitung und Übersetzung dieses Dokumentes sowie Auszügen daraus bedürfen der schriftlichen Genehmigung der AMAC ASIC- und Mikrosensoranwendung Chemnitz GmbH.

#### Software - IP4k-Monitor

#### Handbuch IPE4k

| Konfiguration                                                                                        | 23 |
|----------------------------------------------------------------------------------------------------|----|
| Sensor - Parameter Sensor - Experte Hardware - Kommunikation Software - Anzeige Software - Streaming |    |
| CFG1 CFG2 CFG3 CFG4 SSI PRE_ST/MT IJW LDR LDR2                                                       |    |
| Parameter CF64-Register                                                                              |    |
| ZZahl ZPOS2 0x 00 00 00 00                                                                           |    |
|                                                                                                    |    |
|                                                                                                    |    |
|                                                                                                    |    |
| EE000M istualitient Invalidee                                                                        | 20 |
|                                                                                                    | _  |
| Programmieren Verifideren Lesen                                                                      |    |
|                                                                                                    |    |
|                                                                                                    |    |
| Schießen                                                                                             |    |
|                                                                                                    |    |

Abbildung 17: Sensor-Experte - CFG4

|                    |               |              |               | Ко            | nfiguration        |                |            |                                    | 23 |
|--------------------|---------------|--------------|---------------|---------------|--------------------|----------------|------------|------------------------------------|----|
| Sensor - Parameter | Sensor - Expe | rte Hardware | - Kommunika   | ation Softwar | e - Anzeige Softwa | ire - Streamin | g          |                                    |    |
| (                  | CFG1          | CFG2         | CFG3          | CFG4          | SSI PRE_ST         | /MT IUV        | N LD       | R LDR2                             |    |
|                    |               | Parameter CF | GSSI-Register | r             |                    |                |            |                                    |    |
|                    |               | SSI20        | RING          | SSITO<br>61   | MTBIT<br>12 Bit 💌  | GRAY           | STBIT<br>8 | 0x 30 3D 88 32                     |    |
|                    |               |              |               |               |                    |                |            |                                    |    |
|                    |               |              |               |               |                    |                |            |                                    |    |
|                    |               |              |               |               |                    |                |            |                                    |    |
|                    |               |              |               |               |                    |                |            | EEPROM ist validiert. Invalidieren |    |
|                    |               |              | Program       | nieren V      | erifizieren        | Lesen          |            |                                    |    |
|                    |               |              |               |               |                    |                |            |                                    |    |
|                    |               |              |               |               |                    |                |            |                                    |    |
|                    |               |              |               |               | Schließen          |                |            |                                    |    |

Abbildung 18: Sensor-Experte - SSI

|                                     |                               | Konfiguration             |           |                                  |
|-------------------------------------|-------------------------------|---------------------------|-----------|----------------------------------|
| Sensor - Parameter Sensor - Experte | Hardware - Kommunikation Soft | ware - Anzeige Software - | Streaming |                                  |
| CFG1                                | CFG2 CFG3 CFG4                | SSI PRE_ST/MT             | IUW LDR   | LDR2                             |
| P                                   | arameter PRE_ST-Register      | PRE 0                     |           | 0x 00 00 00 00                   |
| P                                   | arameter PRE_MT-Register      | PRE 0                     |           | 0x 00 00                         |
|                                     |                               |                           | EE        | PROM ist validiert. Invalidieren |
|                                     | Programmieren                 | Verifizieren Les          | en        |                                  |
|                                     |                               | Schließen                 |           |                                  |

Abbildung 19: Sensor-Experte – PRE\_ST/MT

Dokument: PR-50410-1-1-HB-D-IPE4k-AMAC

© 2017 AMAC ASIC- und Mikrosensoranwendung Chemnitz GmbH Datum: 18.02.2020 Änderungen vorbehalten. Jegliche Vervielfältigung, Weiterverarbeitung und Übersetzung dieses Dokumentes sowie Auszügen daraus bedürfen der schriftlichen Genehmigung der AMAC ASIC- und Mikrosensoranwendung Chemnitz GmbH.

#### Hinweis:

Die Nutzung der Laserdiodenregelung des AM-IP4k ist in der gegenwärtigen Hardwarerelease der AM-IPE4k nicht möglich.

|                    |                |              |              | Ко          | nfiguration |           |                                                                                                    |          |                       |              |
|--------------------|----------------|--------------|--------------|-------------|-------------|-----------|----------------------------------------------------------------------------------------------------|----------|-----------------------|--------------|
| Sensor - Parameter | Sensor - Exper | te Hardware  | - Kommunikat | ion Softwar | e - Anzeige | Software  | - Streamin                                                                                                    | a        |                       |              |
| Jensor Furdineter  |                | Hardhard     |              | Jon         | e raceige   | Jorenare  | Stream                                                                                                    |          |                       |              |
|                    | CEG1           | CEG2         | CFG3         | CEG4        | SSI         | PRE_ST/MT | TUV                                                                                                    |          | LDR2                  |              |
|                    |                |              |              |             |             |           | - Annual Annual Annua |          |                       |              |
|                    |                | Paramotor CE |              |             |             |           |                                                                                                    |          |                       |              |
|                    |                |              | ENA REGA     | R REG       | CMF         | OPR F     | INA OPID                                                                                                    | ENA REGD |                       |              |
|                    |                |              |              | Wert[00]    | •           |           |                                                                                                    |          | 0x 00 00              |              |
|                    | l              |              |              |             |             |           |                                                                                                    |          |                       |              |
|                    |                |              |              |             |             |           |                                                                                                    |          |                       |              |
|                    |                |              |              |             |             |           |                                                                                                    |          |                       |              |
|                    |                |              |              |             |             |           |                                                                                                    |          |                       |              |
|                    |                |              |              |             |             |           |                                                                                                    |          |                       |              |
|                    |                |              |              |             |             |           |                                                                                                    |          |                       |              |
|                    |                |              |              |             |             |           |                                                                                                    |          | EEPROM ist validiert. | Invalidieren |
|                    |                |              |              |             |             |           |                                                                                                    |          |                       |              |
|                    |                |              | Programmie   | eren V      | erifizieren | Le        | sen                                                                                                    |          |                       |              |
|                    |                |              |              |             |             |           |                                                                                                    |          |                       |              |
|                    |                |              |              |             |             |           |                                                                                                    |          |                       |              |
|                    |                |              |              |             | CableGar    |           |                                                                                                    |          |                       |              |
|                    |                |              |              |             | schilebêñ   |           |                                                                                                    |          |                       |              |
|                    |                |              |              |             |             |           |                                                                                                    |          |                       |              |

Abbildung 20: Sensor-Experte - IUW

|                    |              |            |            |             | K      | onfiguration  |            |           |     |                                |      |
|--------------------|--------------|------------|------------|-------------|--------|---------------|------------|-----------|-----|--------------------------------|------|
| Sensor - Parameter | Sensor - Exp | erte Hardw | are - Komr | nunikation  | Softwa | ire - Anzeige | Software - | Streaming |     |                                |      |
|                    | CFG1         | CFG2       | CFG3       | CFG         | i4 (   | SSI           | PRE_ST/MT  | IUW       | LDR | LDR2                           |      |
|                    |              | Parameter  | CFGLDR-R   | egister     |        |               |            |           |     |                                |      |
|                    |              | ENA        | INV        | CONT        | DC     | MUX           | D<br>0     | OFFS<br>0 | W   | 0x 00 00 00 00                 |      |
|                    |              |            |            |             |        |               |            |           |     |                                |      |
|                    |              |            |            |             |        |               |            |           |     |                                |      |
|                    |              |            |            |             |        |               |            |           |     |                                |      |
|                    |              |            |            |             |        |               |            |           |     | EEPROM ist validiert. Invalidi | eren |
|                    |              |            |            |             |        |               |            |           |     |                                |      |
|                    |              |            | Pr         | ogrammieren |        | Verifizieren  | Less       | en        |     |                                |      |
|                    |              |            |            |             |        |               |            |           |     |                                |      |
|                    |              |            |            |             |        | Schließen     |            |           |     |                                |      |
|                    |              |            |            |             |        |               |            |           |     |                                |      |

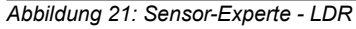

| Konfiguration 2                                                                                      | 23 |
|----------------------------------------------------------------------------------------------------|----|
| Sensor - Parameter Sensor - Experte Hardware - Kommunikation Software - Anzeige Software - Streaming |    |
| CFG1 CFG2 CFG3 CFG4 SSI FRE_ST/MT IUW LDR LDR                                                        |    |
| Parameter CFGLDR2-Register                                                                           |    |
| MAX I-Antel P-Antel 0x 00 00 00 00                                                                   |    |
| GAIN                                                                                                 |    |
| Verstähung v X1 v                                                                                    |    |
|                                                                                                    |    |
| EEFROM ist validiert. Invalidieren                                                                   |    |
| Programmieren Verfibieren Lesen                                                                      |    |
|                                                                                                    |    |
| Schließen                                                                                            |    |

Abbildung 22: Sensor-Experte - LDR2

Dokument: PR-50410-1-1-HB-D-IPE4k-AMAC

### 9.8.2 Hardware – Kommunikation

Die Einstellungen für die Kommunikation über die Schnittstellen erfolgen in dieser Registerkarte. Für das Interface über SPI-Schnittstelle kann die Einstellung der Taktung für die Schnittstelle eingegeben werden. Für die SPI-Schnittstelle kann außerdem die Wartezeit nach einem Lesezugriff festgelegt werden (weiterführende Informationen dazu finden Sie im Datenblatt des AM-IP4k).

Der Bereich Konfig. Ausgang ermöglicht die Auswahl der Ausgangssignale an Konnektor X1 (ABZ, SSI oder SPI).

|                                       |                          | Konfiguration      |                      | 23 |
|---------------------------------------|--------------------------|--------------------|----------------------|----|
| Course Desembles Course Superior      | Hardware - Kommunikation | Colleman America   | Colleman Characteria |    |
| Sensor - Parameter   Sensor - Experte | naruware - Kommunikation | Software - Anzeige | Software - Streaming |    |
|                                       |                          |                    |                      |    |
|                                       |                          |                    |                      |    |
|                                       | Schnittstelle SP         | ī                  |                      |    |
|                                       | Clock-Divisor:           | Automatisch        | 62 🚔 = 95,24 kHz     |    |
|                                       | Hardware-Adress          | 2: Multi-Slave     | 00 🝸 🗌 Broadcast     |    |
|                                       | Wasterelt PD0            | 5500               |                      |    |
|                                       | Wartezeit RDU:           | 5500 ns            |                      |    |
|                                       |                          | Konfig. Ausgang    |                      |    |
|                                       |                          | 💿 ABZ 🔘 SSI 🔘      | SPI                  |    |
|                                       |                          | Setzen             |                      |    |
|                                       |                          |                    |                      |    |
|                                       |                          |                    |                      |    |
|                                       |                          |                    |                      |    |
|                                       |                          |                    |                      |    |
|                                       |                          |                    |                      |    |
|                                       |                          | Schließen          |                      |    |
|                                       |                          |                    |                      |    |

Abbildung 23: Hardware - Kommunikation

### 9.8.3 Software – Anzeige

Im Bereich Anzeige können Maßeinheit und Skalierung für die Darstellung des Messwertes in der Software (IP-Messung 1, Anzeige: Messwert) geändert werden. Außerdem können eventuell durch den Benutzer ausgeblendete Warn- und Hinweisdialoge wieder aktiviert werden.

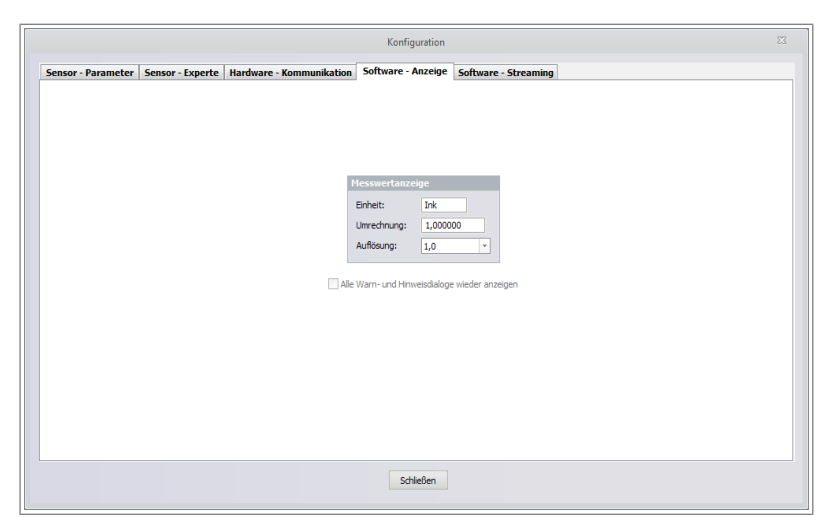

Abbildung 24: Software - Anzeige

### 9.8.4 Software – Streaming

Der Punkt Streaming bietet die Möglichkeit Parameter des AM-IP4k, wie z.B. korrigierte und nicht korrigierte ADC-Werte, PHI und BQ fortlaufend aufzuzeichnen. Die Daten können dann über die Exportfunktion (Extras -> Exportieren; Symbol "weiße Seite mit Pfeil") als Messdaten bzw. Rohdaten als CSV oder Matlabdaten exportiert werden. Damit ist eine nachträgliche Auswertung und Weiterverarbeitung der Daten und eine Dokumentation gegeben.

| Sensor - Parameter Sensor - Experte Hardware - Kommunikation Software - Anzeige Software - Streaming Zelverzeichnis: C:\temp |
|----------------------------------------------------------------------------------------------------|
| Zelverzeichnis: C:\temp                                                                                                    |
| Zielverzeichnis: C:\temp                                                                                                    |
| Zielverzeichnis: C:\temp                                                                                                    |
| Russ Russ                                                                                                    |
| max. Größe: 100000 Samples (= 6,87 MByte)                                                                                    |
| Füllstand: 0 Samples (= 0,00 MByte)                                                                                          |
| Stream rücksetzen                                                                                                    |
| Stream importeren                                                                                                    |
|                                                                                                    |
|                                                                                                    |
|                                                                                                    |
|                                                                                                    |
| Schleßen                                                                                                    |

Abbildung 25: Software Streaming

Software - IP4k-Monitor

Handbuch IPE4k

# 9.9 Oszilloskop

Die Software bietet weiterhin die Möglichkeit, sich z.B. die ADC-Werte und Parameter des AM-IP4k grafisch anzeigen zu lassen. Prinzipiell kann zwischen dem Modus mit zeitlichem Bezug und der XY-Darstellung gewählt werden.

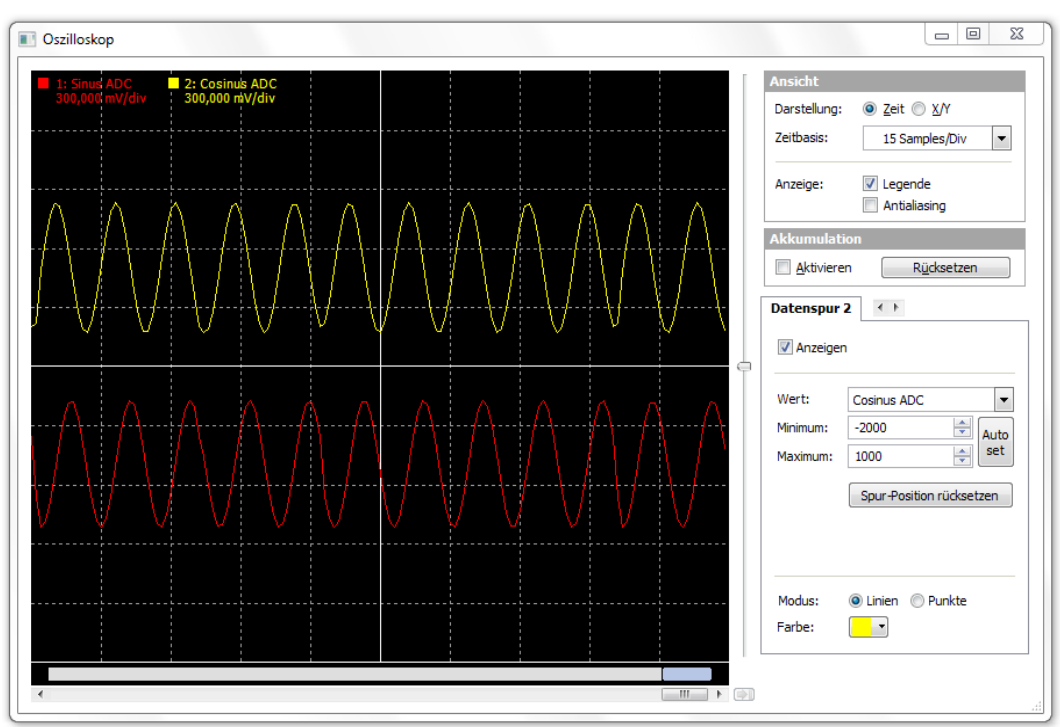

Abbildung 26: Oszilloskop - zeitliche Darstellung

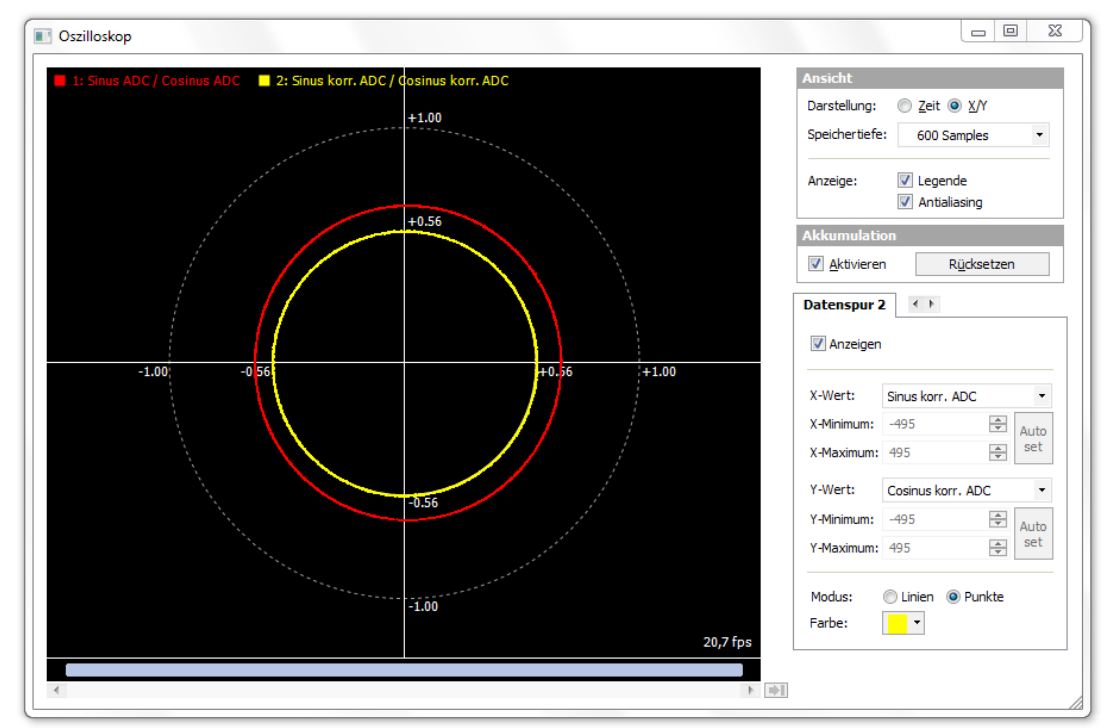

Abbildung 27: Oszilloskop - XY Darstellung

Dokument: PR-50410-1-1-HB-D-IPE4k-AMAC

© 2017 AMAC ASIC- und Mikrosensoranwendung Chemnitz GmbH Datum: 18.02.2020

Änderungen vorbehalten. Jegliche Vervielfältigung, Weiterverarbeitung und Übersetzung dieses Dokumentes sowie Auszügen daraus bedürfen der schriftlichen Genehmigung der AMAC ASIC- und Mikrosensoranwendung Chemnitz GmbH.

# 10 Bestellinformation

Tabelle 25: Bestellinformation IPE4k

| Produkttyp | Beschreibung                                                  | Artikelnummer |
|------------|---------------------------------------------------------------|---------------|
| IPE4k      | Interpolationseinheit mit AM-IP4k (Standardkonfiguration ABZ) | PR-50410-00   |

# 10.1 Konfiguration im Auslieferungszustand

Tabelle 26: Auslieferungszustand Hardwarekonfiguration

| Schnittstelle   | Werte                                                                                                  |
|-----------------|----------------------------------------------------------------------------------------------------|
| Sensoreingang   | Eingang für differentielle Eingangssignale mit $1V_{\mbox{\tiny pp}}$ , Abschlussimpedanzen unbestückt |
| Ausgangssignale | ABZ                                                                                                    |

#### Tabelle 27: Auslieferungszustand Softwarekonfiguration

| Parameter              | Konfiguration                                                             |
|------------------------|---------------------------------------------------------------------------|
| Interpolationsrate     | 4096                                                                      |
| Referenzpunkterkennung | Aktiv                                                                     |
| Referenzpunktbreite    | 1 Inkrement                                                               |
| Ausgangssignale        | ABZ                                                                       |
| Digitale Hysterese     | Aktiv                                                                     |
| Tiefpass am Eingang    | Inaktiv                                                                   |
| Fehlersignale          | Aktiv, Speicherung erfolgt (Bit HLD im Register CFG1 des AM-IP4k gesetzt) |

# **11 Hardwareübersicht** 11.1 Anschlüsse und Testpunkte

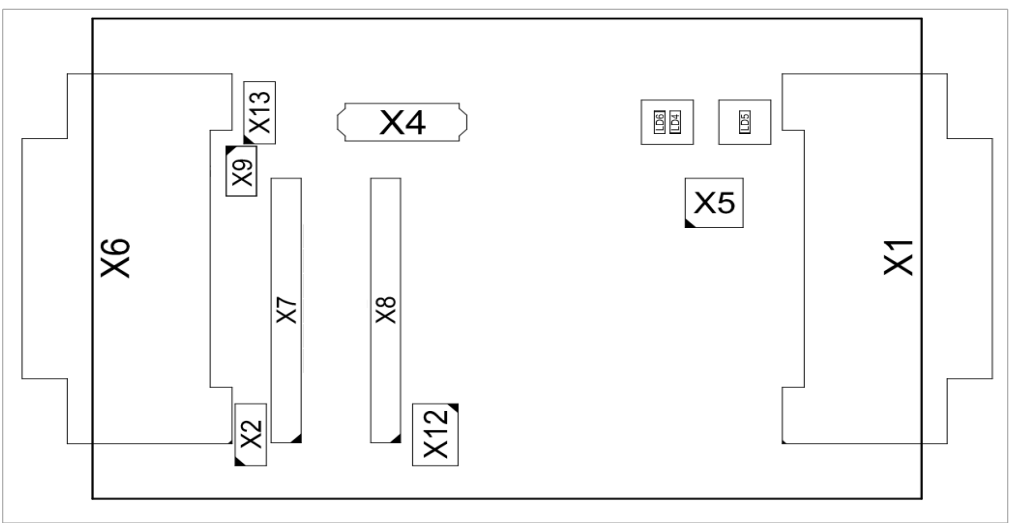

Abbildung 28: Anschlüsse und Testpunkte

# 11.2 Abmessungen

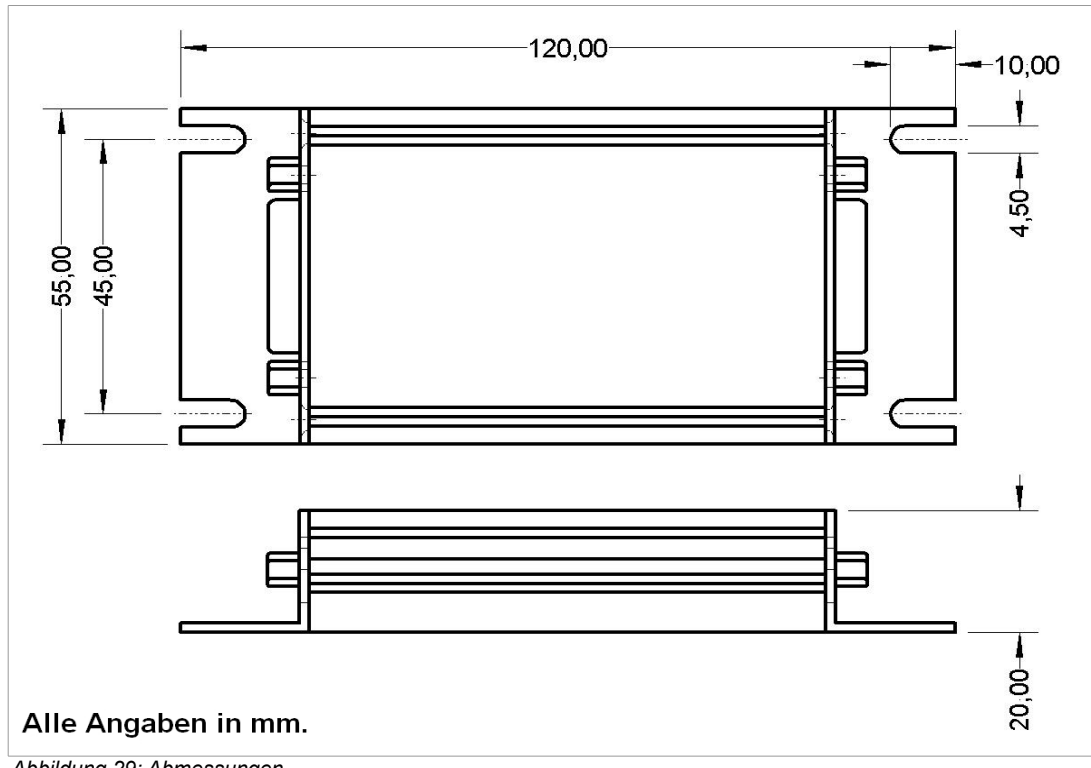

Abbildung 29: Abmessungen

Dokument: PR-50410-1-1-HB-D-IPE4k-AMAC

© 2017 AMAC ASIC- und Mikrosensoranwendung Chemnitz GmbH Datum: 18.02.2020 Änderungen vorbehalten. Jegliche Vervielfältigung, Weiterverarbeitung und Übersetzung dieses Dokumentes sowie Auszügen daraus bedürfen der schriftlichen Genehmigung der AMAC ASIC- und Mikrosensoranwendung Chemnitz GmbH.

#### Notizen

# 12 Notizen

| <br> |
|------|
|      |
|      |
|      |
|      |
|      |
|      |
|      |
|      |
| <br> |
|      |
|      |

Dokument: PR-50410-1-1-HB-D-IPE4k-AMAC